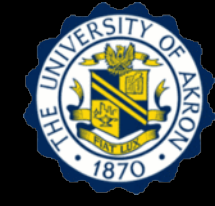

## Lecture 4: Frequency Response of Viscously Damped Structures

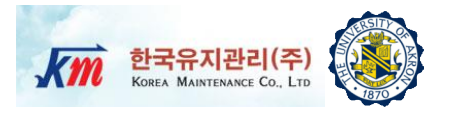

- 1. Learning Objectives
- 2. Frequency Response Function for SDOF Systems
- 3. Representation of Frequency Response Function
- 4. Estimation of Frequency Response Function
- 5. Half-Power Method for Determining Damping Factor
- 6. Hands-on Experiment Project
- 7. Test Setup and Equipment
- 8. Users Manual of NI-LabVIEW VI Program
- 9. Reference

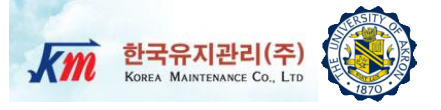

# 1 Learning Objectives

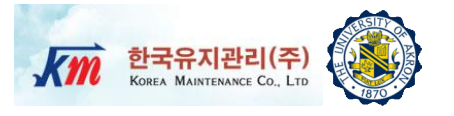

- Objective 1: Understand characteristics of frequency response functions (FRF) of SDOF system.
- Objective 2: Represent the FRF in various forms.
- **Objective 3**: Estimate the FRF from experimental measurements.
- Objective 4: Determine the damping factor from FRF by using the half-power method.

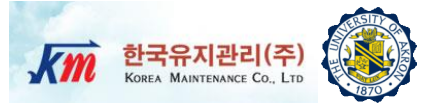

# 2 Frequency Response Function of SDOF System

Complex Frequency Response Function of a SDOF system

- It is typically simpler to consider the frequency response function (FRF) in the complex domain
- Consider the E.O.M of  $m\ddot{u} + c\dot{u} + ku = p(t)$  .....(1)

 $m\ddot{u}_{R} + c\dot{u}_{R} + ku_{R} = p_{0}\cos\Omega t$  $+(m\ddot{u}_{1}+c\dot{u}_{1}+ku_{1}=p_{0}\sin\Omega t)\times i$ (2)  $m\ddot{\vec{u}} + c\dot{\vec{u}} + k\vec{u} = p_0 e^{i\Omega t} \quad \dots$ (3)

Then, the general response takes the form 

 $\overline{u}(t) = \overline{U}e^{i\Omega t} = u_R + iu_I \quad (4)$ where  $\overline{U} = Ue^{-i\alpha}$  is complex amplitude

If the input takes a  $cos(\Omega t)$  form, the response is a real part of u(t). If the input takes a sin( $\Omega t$ ) form, then the response is an imaginary part of u(t).

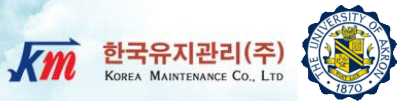

### Complex Frequency Response Function **Km** 한국유지관리(주)

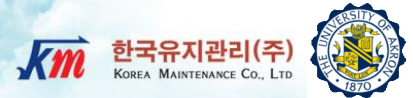

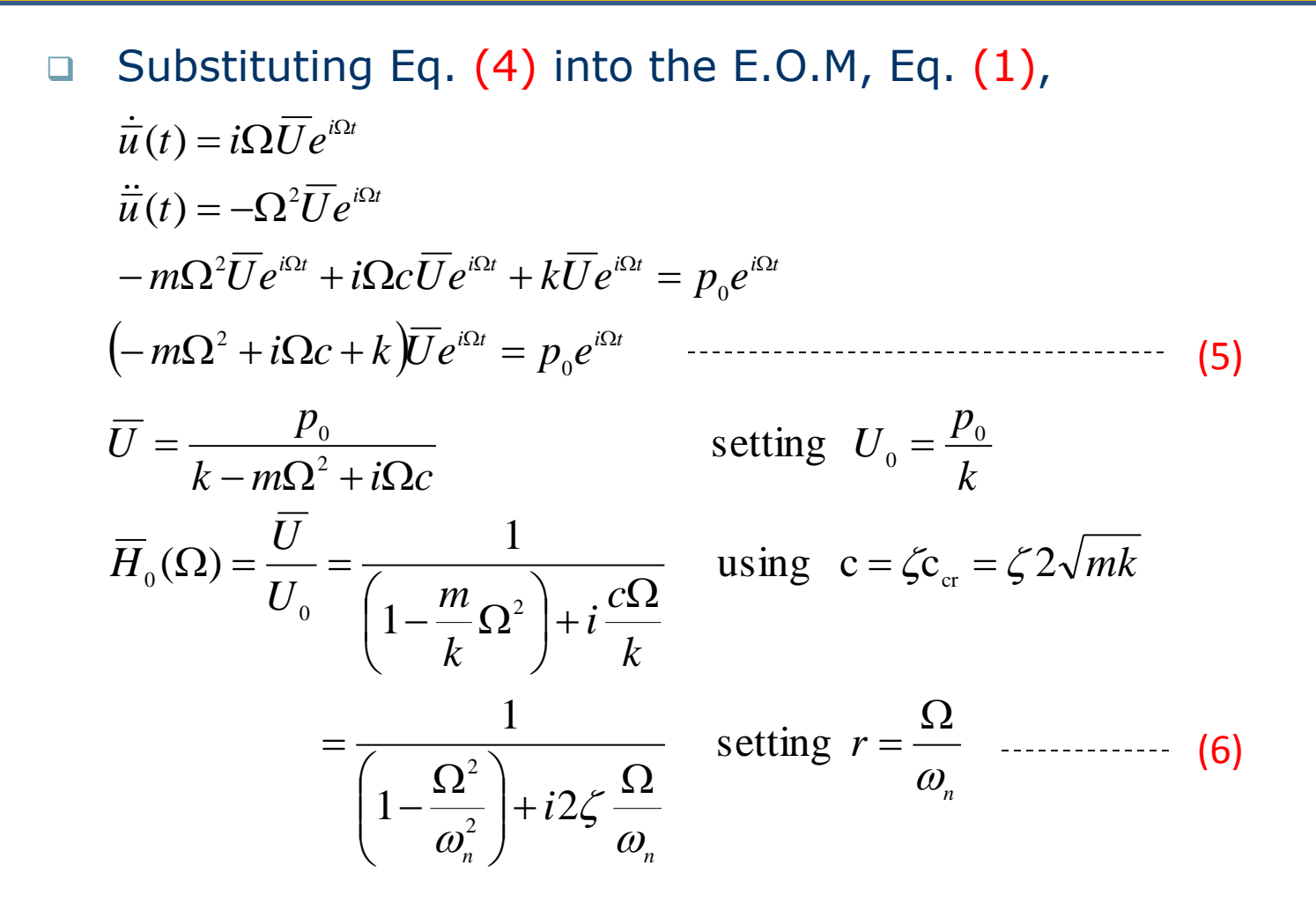

Complex Frequency Response Function **Kmi 한국유지관리(주)** 

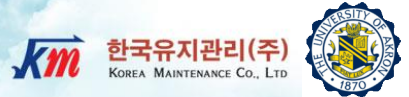

Therefore, the complex frequency response function is as follows 

$$U = Ue^{-i\alpha} \quad \overline{\overline{H}}_{0}(\Omega) = \frac{\overline{U}}{U_{0}} = \frac{1}{(1 - r^{2}) + i(2\zeta r)} \quad (7)$$

The complex FRF contains both magnitude and phase angle information of the steady state response of structures.

$$\overline{H}_{0}(\Omega) = \frac{1-r^{2}}{\left(1-r^{2}\right)^{2}+\left(2\zeta r\right)^{2}} + i\frac{-2\zeta r}{\left(1-r^{2}\right)^{2}+\left(2\zeta r\right)^{2}}$$
(8)  
Real part Imaginary part
$$H_{0}(r) = |\overline{H}_{0}(\Omega)| = \frac{1}{\sqrt{\left(1-r^{2}\right)^{2}+\left(2\zeta r\right)^{2}}}$$
(magnitude)------ (9)  

$$\tan \alpha(r) = \frac{2\zeta r}{1-r^{2}}$$
(phase angle) ------ (10)  

$$\alpha = \tan^{-1}\left(\frac{A_{i}}{A_{k}}\right)$$

Complex Frequency Response Function **K** MATERIAL CALL

Plotting the magnitude and phase angle of the complex FRF of displacement output per unit force input

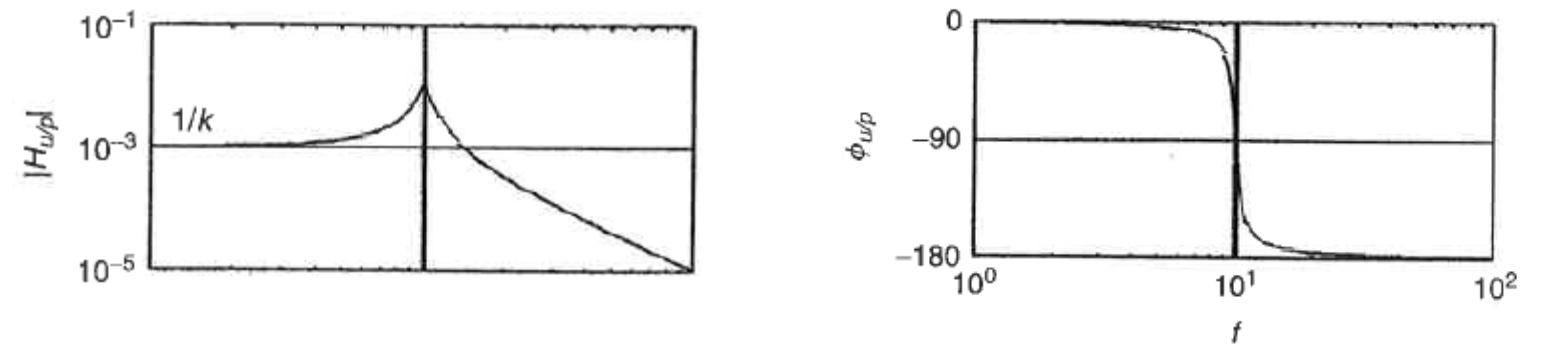

- Eq. (7) is the complex FRF of *displacement* output per unit force input. It is also called as *receptance FRF*.
- Then, the accelerance FRF (i.e. acceleration output per unit force input)

$$\overline{H}_{a/p}(\Omega) = -\Omega^2 \frac{1/k}{(1-r^2) + i(2\zeta r)} \quad \text{since} \quad \overline{a}(t) = -\Omega^2 \overline{U} e^{i\Omega t} \quad \dots \dots \quad (12)$$

**Complex Frequency Response Function** 

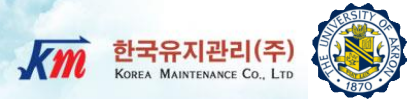

 Plotting the magnitude and phase angle of the mobility and accelerance FRFs

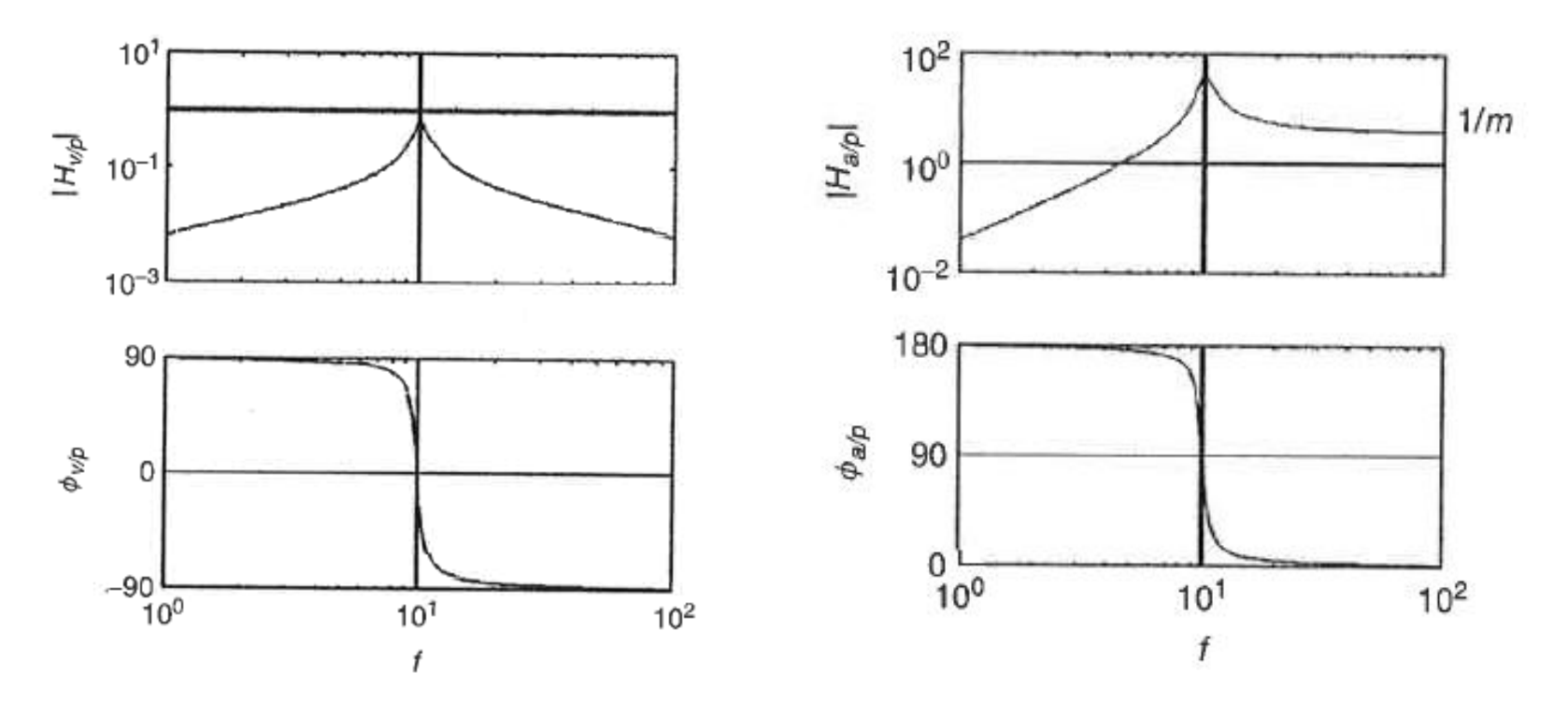

Mobility FRF and Phase Angle

Accelerance FRF and Phase Angle

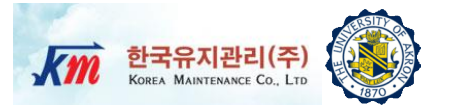

#### Summarizing the types of FRF

| Definition            |                                                                            | Terminology                       |
|-----------------------|----------------------------------------------------------------------------|-----------------------------------|
| Displacement<br>Force | $\overline{H}_{u/p}(\Omega) = \frac{1/k}{(1-r^2) + i(2\zeta r)}$           | Receptance<br>Dynamic Flexibility |
| Velocity<br>Force     | $\overline{H}_{v/p}(\Omega) = i\Omega \frac{1/k}{(1-r^2) + i(2\zeta r)}$   | Mobility                          |
| Acceleration<br>Force | $\overline{H}_{a/p}(\Omega) = -\Omega^2 \frac{1/k}{(1-r^2) + i(2\zeta r)}$ | Inertance<br>Accelerance          |

Procedures for dynamic analysis

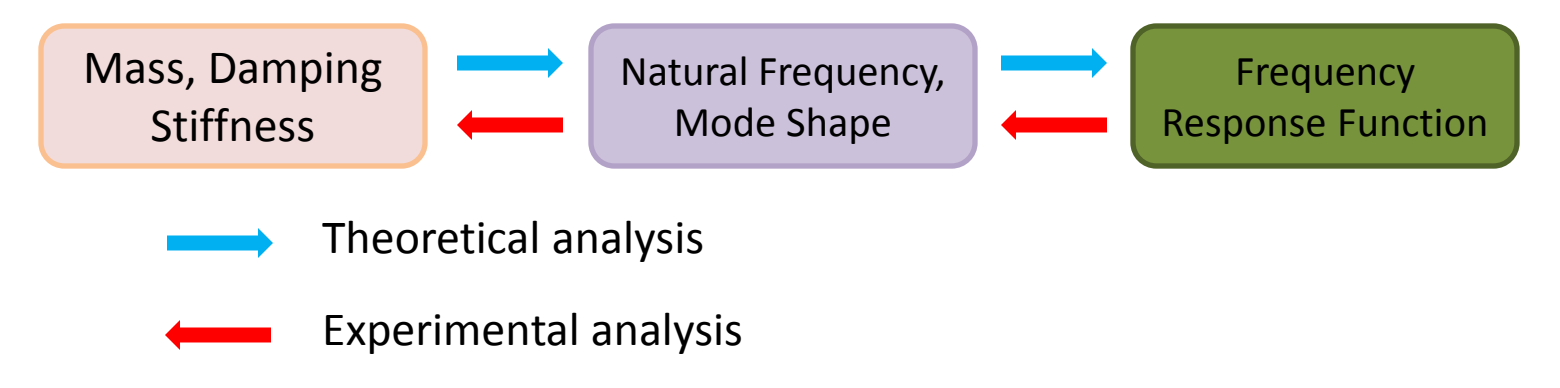

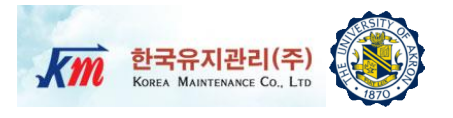

- Imbalance in rotating machines in a common source of vibration excitation. Such a situation is illustrated in the following figure. Let M-m be the mass of the machine alone and let m be the mass of the rotating imbalance, which rotates at speed Ω rad/s at eccentricity e.
- Q1) Derive the equation of motion for vertical motion, u(t) of the machine
- Q2) Use the complex frequency response method to derive an expression for the amplitude of the steady-state response of this system, expressed in the non-dimensional form MU/me, and plot the FRF.

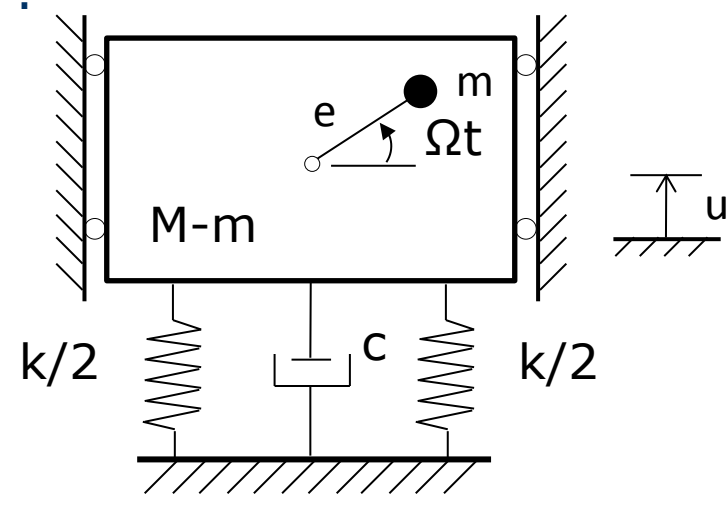

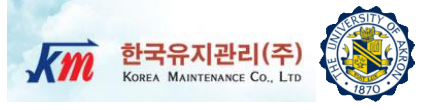

## **B Representation of Frequency Response Function**

## **Bode Plot (Magnitude and Phase)**

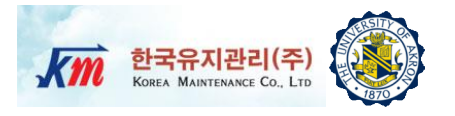

- The magnitude of the FRF is generally very large near the resonance. Thus, the curve for magnitude of the FRF is frequently plotted to logarithmic scale.
- Looking at the receptance FRF, when r<<1, phase angle of the displacement is 0°. On the contrary, when r>>1, the phase angle of the displacement will be 180 °.
- At resonance, the phase angle becomes 90°. The phase angle can be checked with the following equation.

$$\overline{H}_{u/p}(\Omega) = \frac{1/k}{(1-r^2) + i(2\zeta r)}$$

□ In case of mobility FRF and accelerance FRF, the phase increases by 90° sequentially because it is multiplied by iΩ and  $(iΩ)^2$ .

## **Nyquist Plot**

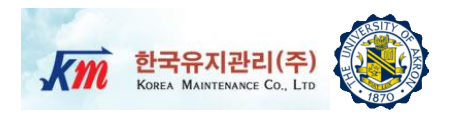

 $\zeta = 0.10$ 

= 0.98

= 0.05

r = 0.96

- 9R(H\_0)

From the mobility FRF  $\overline{H}_{v/p}(\Omega) = i\Omega \frac{1/k}{(1-r^2) + i(2\zeta r)}$ Modifying this equation,  $\left[\operatorname{Re}\left(\overline{H}_{v/p}\right) - \frac{1}{4m\zeta\omega_n}\right]^2 + \left[\operatorname{Im}(\overline{H}_{v/p})\right]^2 = \left(\frac{1}{4m\zeta\omega_n}\right)^2$ 

□ Thus, if the FRF is plotted on the complex plane, it becomes a circle.

- Only mobility FRF of viscously damped structure makes the circle.
- Nyquist plots are used for extracting modal parameters.

## **Real-Imaginary Plot**

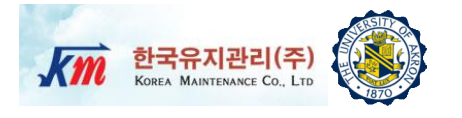

- The real and imaginary parts of the complex FRF can be plotted versus excitation frequency (Ω)
- Near the resonance, either real or imaginary part changes its sign and the other has max (or minimum) value.

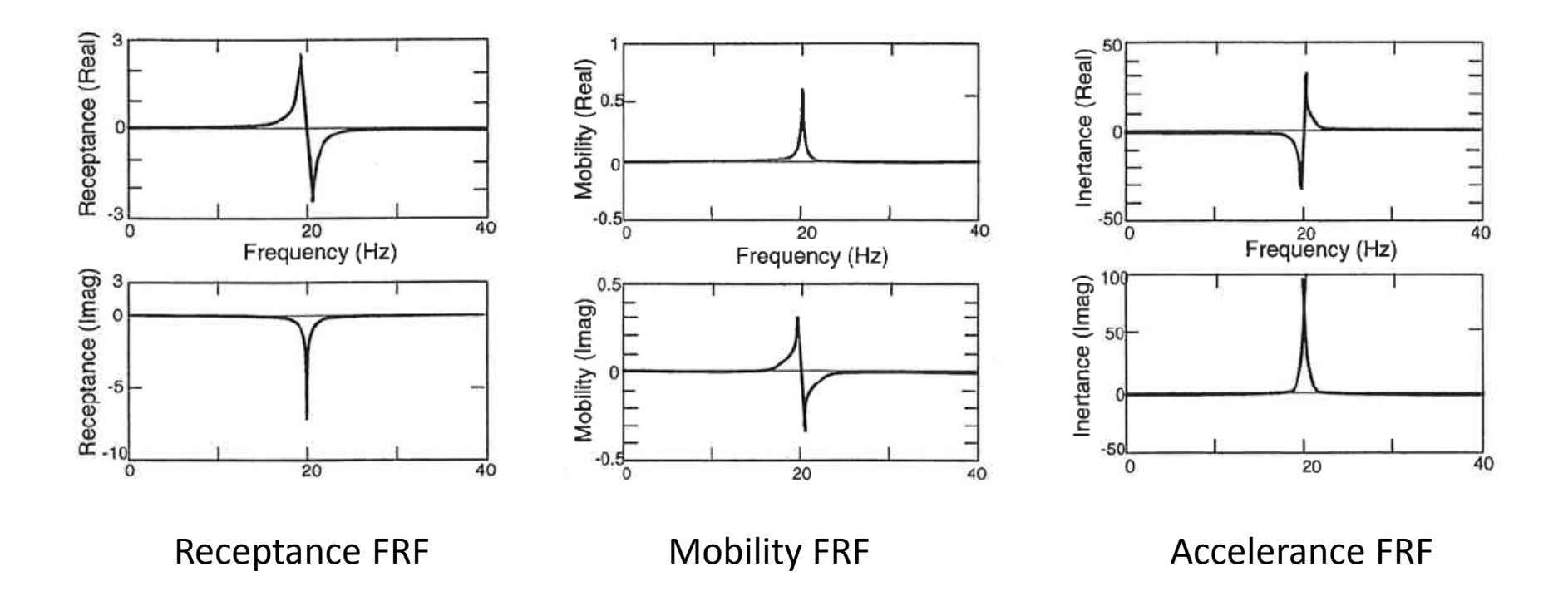

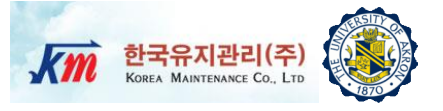

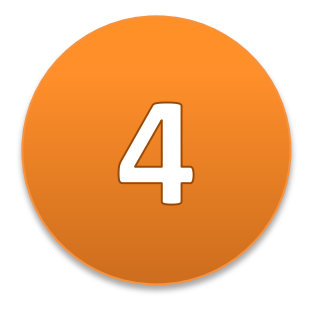

## Estimation of Frequency Response Function

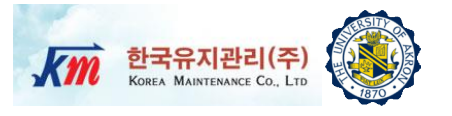

#### Considering a single-input-single-output FRF, H(f)...

U(f) = H(f)P(f)

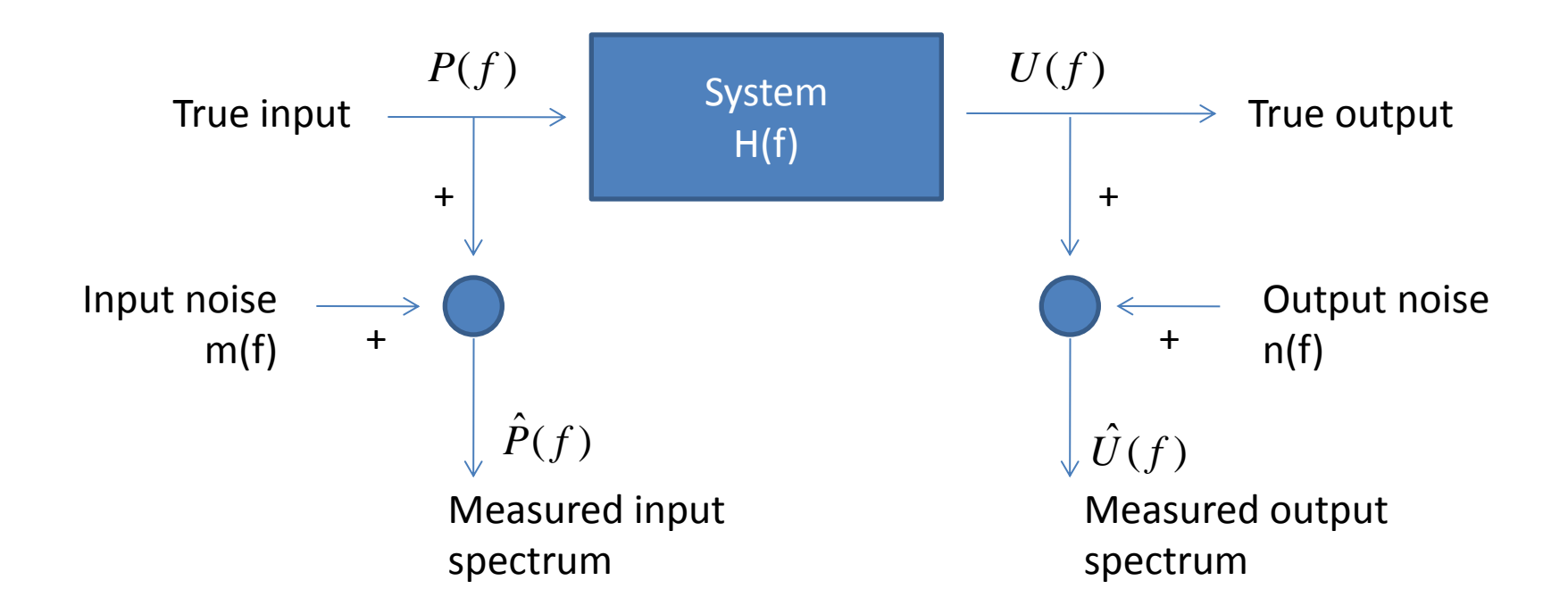

#### □ How to calculate FRFs from noisy input and output signals ?

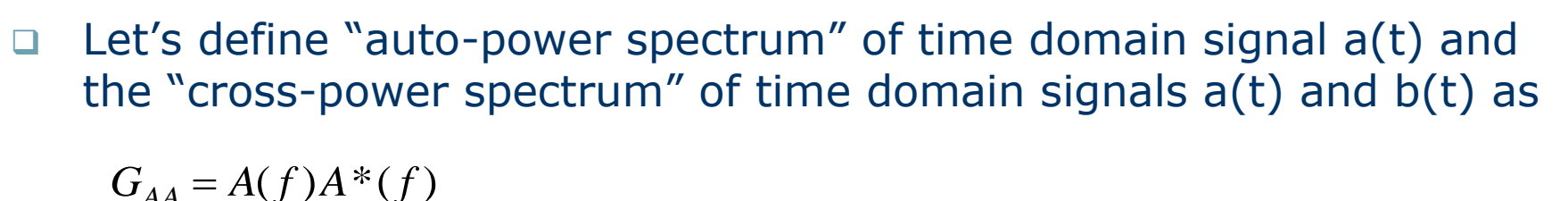

 $\mathbf{O}_{AA} - \mathbf{A}(\mathbf{j})\mathbf{A} \quad (\mathbf{j})$ 

$$G_{AB} = A(f)B^*(f) \qquad G_{AB} = A(f)B^*(f)$$

Where A(f) and B(f) are the Fourier transforms of signals a(t) and b(t)

$$A(f) = \int_{-\infty}^{+\infty} a(t)e^{-2\pi ft}dt \qquad B(f) = \int_{-\infty}^{+\infty} b(t)e^{-2\pi ft}dt$$

Then

$$U(f)P^*(f) = H(f)P(f)P^*(f) \quad \text{OR}$$
$$U(f)U^*(f) = H(f)P(f)U^*(f)$$

$$H(f) = \frac{G_{UP}}{G_{PP}} \quad \text{OR} \quad H(f) = \frac{G_{UU}}{G_{PU}}$$

**Note:** the auto-power spectrum Is a real function of frequency. But the cross-power spectrum is a complex function that carries both magnitude and phase information.

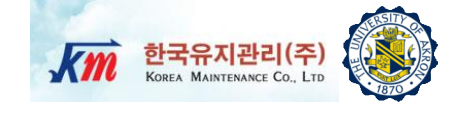

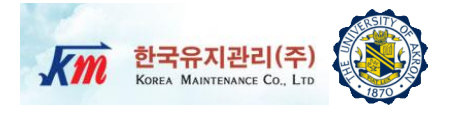

To minimize the noise, the averaged spectra need to be computed from different segments (')<sub>n</sub> of the time-domain signals

$$\widetilde{G}_{AA} = \frac{1}{N_{avg}} \sum_{n=1}^{N_{avg}} A_n(f) A_n^*(f)$$
$$\widetilde{G}_{AB} = \frac{1}{N_{avg}} \sum_{n=1}^{N_{avg}} A_n(f) B_n^*(f)$$

If input and output noises m(t) and n(t) are not correlated with each other and with the true input or output signals

$$\widetilde{G}_{UP} = \frac{1}{N_{avg}} \sum_{n=1}^{N_{avg}} (U + n(f))_n (P + m(f))_n^* \quad \dots > G_{UP}$$
$$\widetilde{G}_{\hat{U}\hat{U}} = \frac{1}{N_{avg}} \sum_{n=1}^{N_{avg}} (U + n(f))_n (U + n(f))_n^* \quad \dots > G_{UU} + G_{NN}$$

$$\widetilde{G}_{\hat{P}\hat{P}} = \frac{1}{N_{avg}} \sum_{n=1}^{N_{avg}} (P + m(f))_n (P + m(f))_n^* \quad \dots > G_{PP} + G_{MM}$$

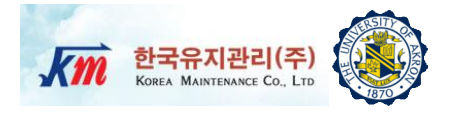

Finally, to minimize the noise, the averaged spectra need to be computed from different segments (')<sub>n</sub> of the time-domain signals

$$\begin{split} H_1 &= \frac{\widetilde{G}_{\hat{U}\hat{P}}}{\widetilde{G}_{\hat{P}\hat{P}}} = H_0 \left( 1 + \frac{1}{1 + G_{MM} / G_{PP}} \right) \\ H_2 &= \frac{\widetilde{G}_{\hat{U}\hat{U}}}{\widetilde{G}_{\hat{P}\hat{U}}} = H_0 \left( 1 + \frac{G_{NN}}{G_{UU}} \right) \\ H_v &= \sqrt{H_1 H_2} \end{split}$$

- □ Since  $H_1 \leq H_0$ ,  $H_1(f)$  is a lower bound to the true FRF. Note that  $H_1$  is affected by the input noise m(t). Thus,  $H_1$  is poorest near resonance, where the input is small.
- □ Since  $H_2 \ge H_0$ ,  $H_2(f)$  is a upper bound to the true FRF. Note that  $H_2$  is poorest near anti-resonance, where the output is small.
- $\square H_{v}(f) \text{ is the average of } H_{1}(f) \text{ and } H_{2}(f).$

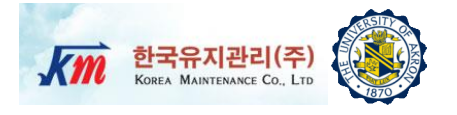

- □ The measure of the amount of the output that is due to the input signal is the ordinary coherence  $\gamma^2(f)$
- □ It can be shown that  $\gamma^2(f) \leq 1.0$ , with  $\gamma^2(f) = 1.0$  when there is no noise on the input or output.

$$\gamma^2(f) = \frac{H_1(f)}{H_2(f)}$$

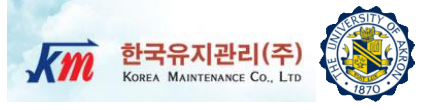

## **5** Half-Power Method for Determining Damping Factor

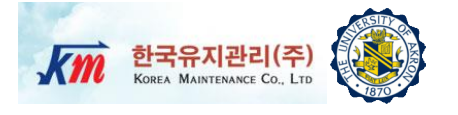

Unlike the logarithmic damping method, forced-vibration response using harmonic or non-harmonic excitation can be used to determined the damping factor.

$$\left|\overline{H}_{u/p}(\Omega)\right| = \frac{U}{p_0} = \frac{1/k}{\sqrt{(1-r^2)^2 + (2\zeta r)^2}}$$
$$\tan \alpha = \frac{2\zeta r}{1-r^2}$$

- □ The natural frequency of the SDOF system can be found
  - □ The response lags the input by 90°.
  - □ The response magnitude is at its maximum value.
  - The spacing on the Nyquist plot is a maximum.

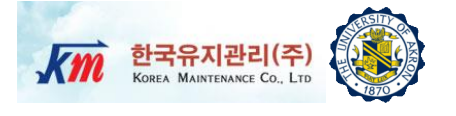

- □ The half-power method is used in frequency domain.
- If we identify the points on the FRF that correspond to  $1/\sqrt{2} \times$  (resonant response amplitude) and call the frequency f1 and f2, then these points theoretically occur at  $r_i^2 = 1 \pm 2\zeta$ .

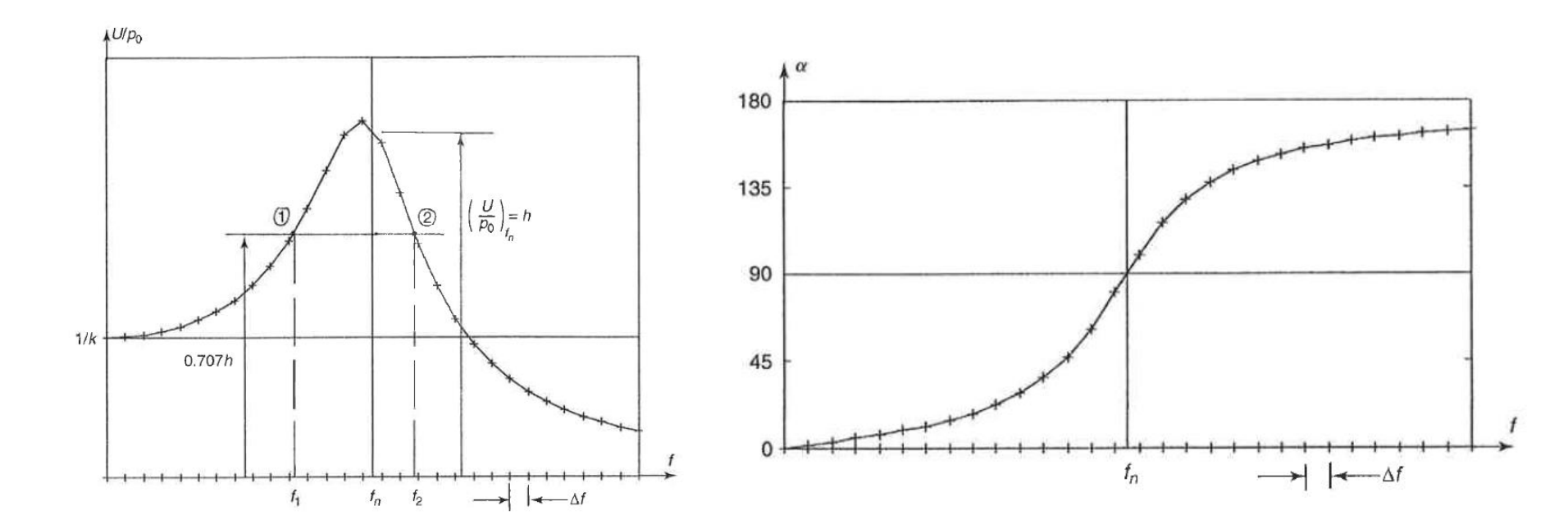

### **Half-Power Method**

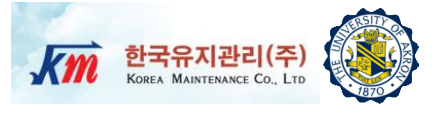

#### Derivation)

$$\left(\frac{U}{p_0}\right)^2 = \frac{(1/k)^2}{(1-r^2)^2 + (2\zeta r)^2}$$
$$\frac{1}{2}\left(\frac{U}{p_0}\right)_{r=1}^2 = \frac{1}{2}\left(\frac{1/k}{2\zeta}\right)^2 = \frac{(1/k)^2}{(1-r_i^2)^2 + (2\zeta r_i)^2}$$
$$r_i^4 - 2(1-2\zeta^2)r_i^2 + (1-8\zeta^2) = 0$$
$$r_i^2 = (1-2\zeta^2) \pm 2\zeta\sqrt{1+\zeta^2}$$
$$r_i^2 = 1\pm 2\zeta$$

Using a binomial expansion,

$$r_i = (1 + 2\zeta)^{1/2} = 1 + \frac{1}{2}(2\zeta) + \dots$$
$$r_i = (1 - 2\zeta)^{1/2} = 1 - \frac{1}{2}(2\zeta) + \dots$$

$$r_2 - r_1 = 2\zeta \quad \text{for} \quad \zeta << 1$$
$$\zeta = \frac{1}{2} \frac{f_2 - f_1}{f_n}$$

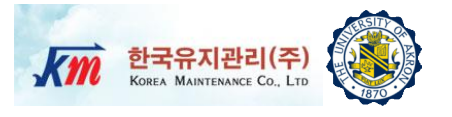

- □ The procedure is as follows:
  - Determine the undamped natural frequency fn (Hertz), by one of the methods described above and then determine the resonant response amplitude $(U / p_0)_{r=1}$ .
  - □ Note the points on the response amplitude curve where the amplitude is  $(1/\sqrt{2})(U/p_0)_{r=1}$ . Call the corresponding frequencies (in hertz)  $f_1$  and  $f_2$ .
  - □ Then use the equation to determine the damping factor.

$$\zeta = \frac{1}{2} \frac{f_2 - f_1}{f_n}$$

Note that the accuracy with which ζ is determined depends on the frequency resolution in the original frequency response data.

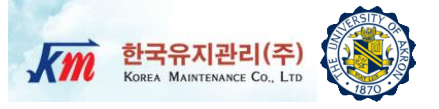

# 6 Hands-on Experiment Project

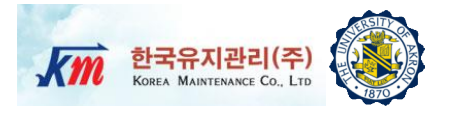

- Conduct a fast sweep sine test using a beam structure and measure dynamic response.
- Determine the undamped natural frequency and the damping factor from the measured FRF acquired by the provided NI-LabVIEW VI program.
- Instead of measuring the displacements, measure accelerations. Thus, the FRF will represent the ratio of acceleration to input force.
   Show that you can still determine the damping factor from the accelerance FRF.
- Note that the tested structure is a beam. Thus, you will observe multiple peaks in the accelerance FRF. Choose the first peak corresponding to the first mode.
- □ The tested beam is a fixed-fixed carbon steel beam.

## **Problem Statement (2)**

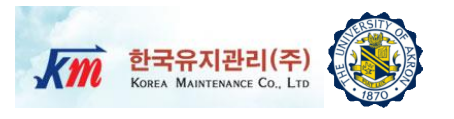

- Excitation method: Fast sine sweep (Periodic chirp signals)
- The fast sine sweep excitation method sweeps from low to high frequencies multiple times during FFT process.
- Unlike the single frequency excitation, the structure does not show steady state response.
- However, it can reduce the number of ensemble averaging because it has clear frequency spectrum.
- It also allows us to observe any nonlinear effect on the FRF by narrowing the frequency range.

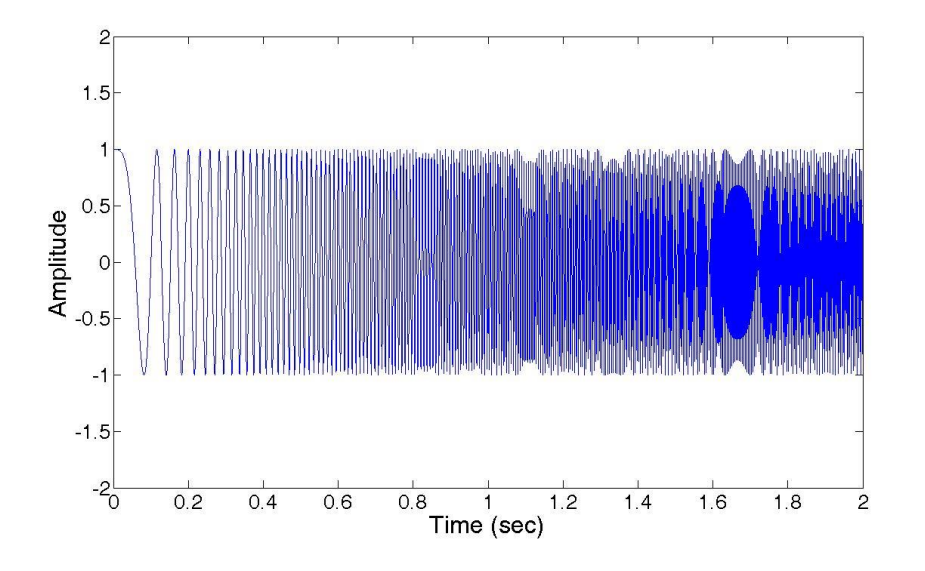

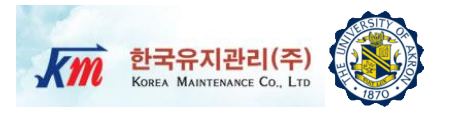

- Write a full report using the instructions provided in class. Organize your report into sections (e.g. Introduction, Procedures, Results, Discussion, Summary, References). Write concisely and clearly.
- Include the following: (1) A schematic diagram and description of the test equipment. (2) Derivation of the damping factor from half-power method based on the accelerance FRF. (3) Plots of the time-domain vibration response data measured from the experiment. (4) Plots of the FRF computed by the NI-LabVIEW VI program. (5) The undamped natural frequency and the damping factor.

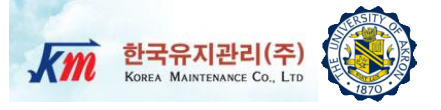

# 7 Test Setup and Equipment

## **Test Setup and Procedures (1)**

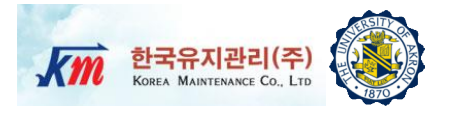

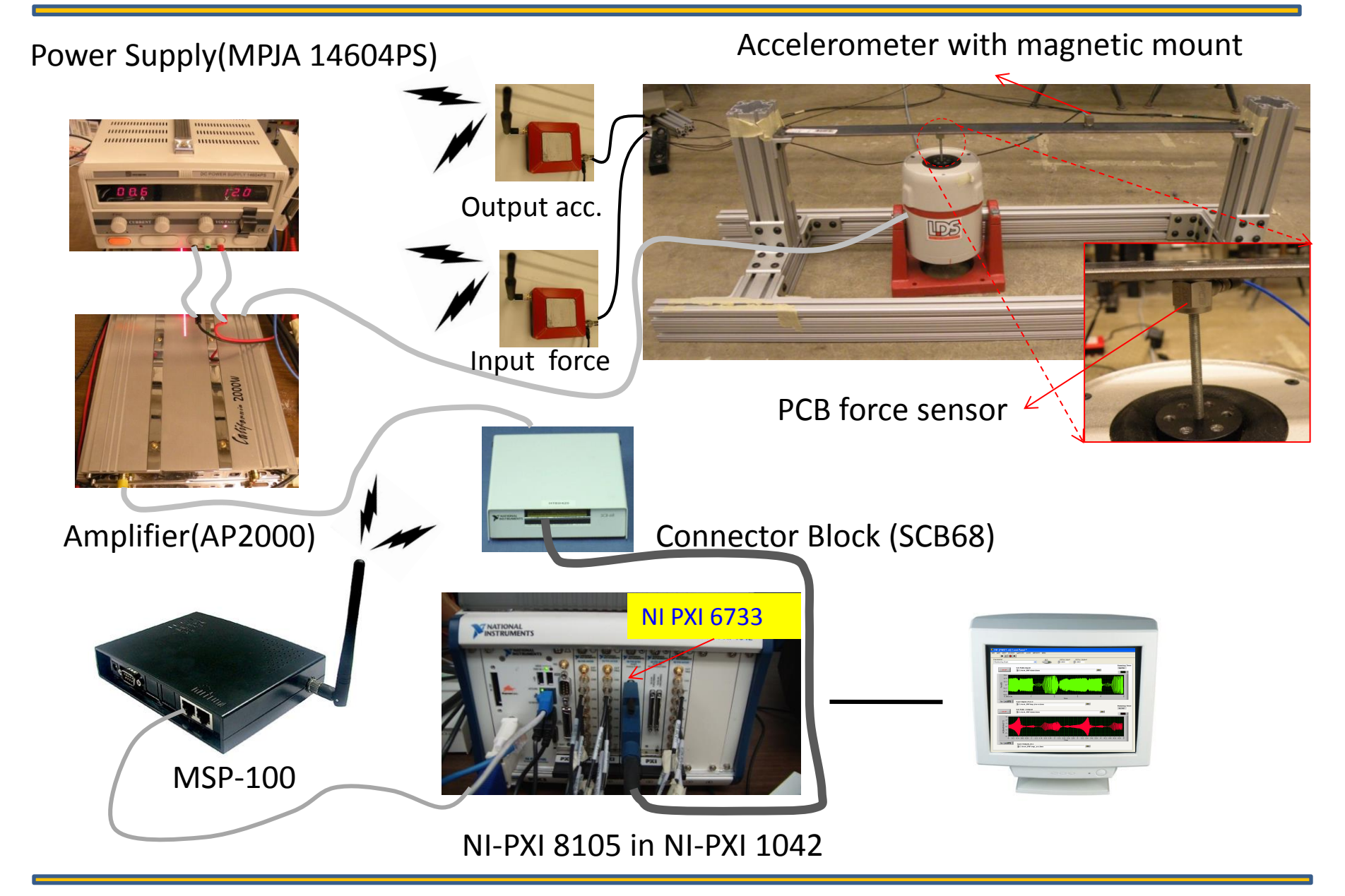

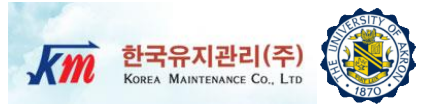

- □ Step1 Turn on power supply.
- Step2 Generate excitation signals using NI-LabVIEW and send them through analog output board(NI-PXI 6733).
- □ Step3 Under the vibration excitation, proceed the test.

### **Test Structure- Drawing**

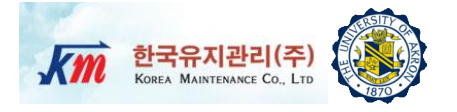

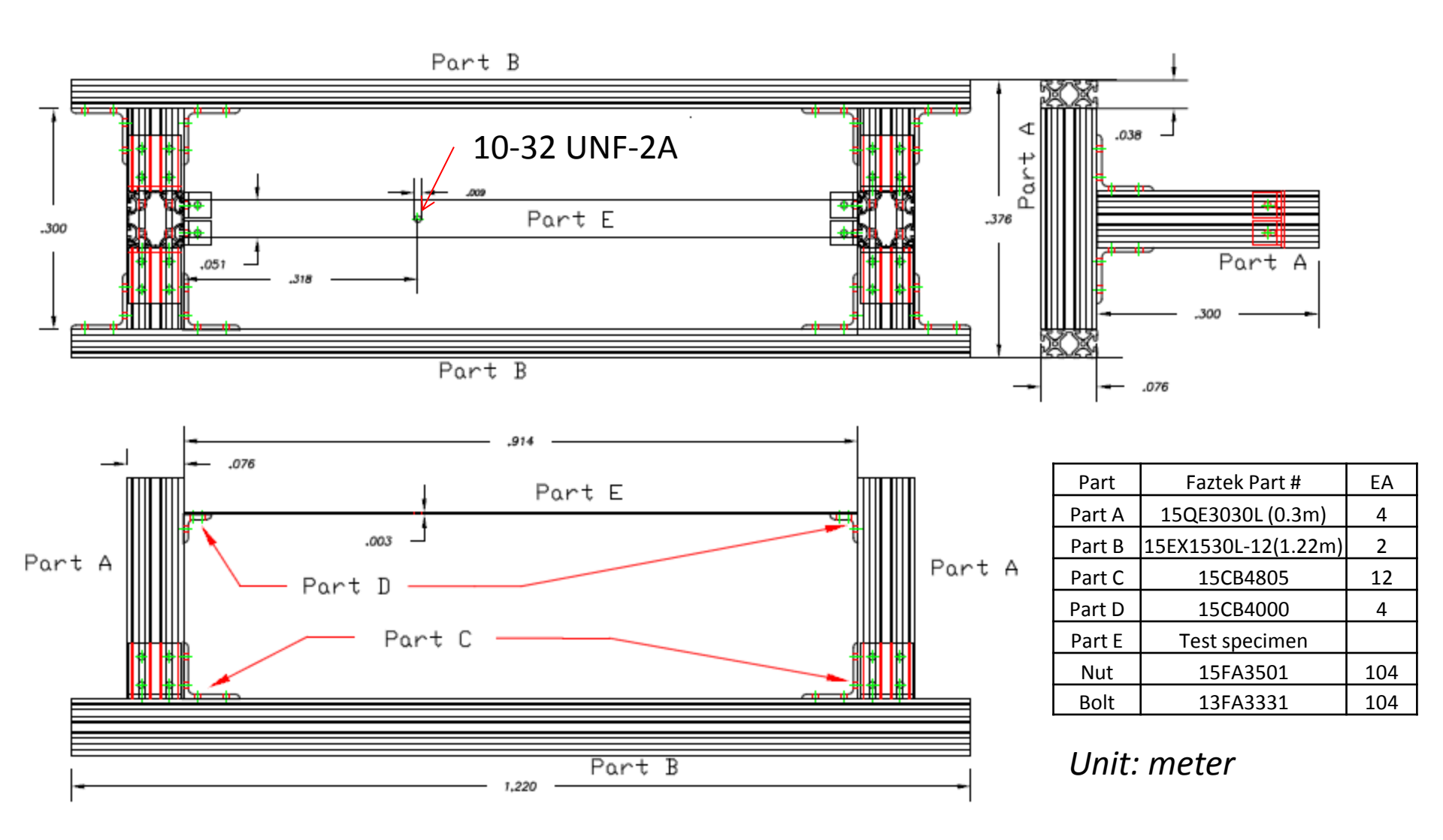

## **Test Equipment**

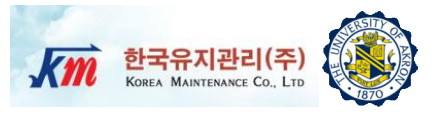

- □ Agilent 33250A (For function generator based test)
- Amplifier (California AP2000 2000W)
- Power Supply (MPJA 14604PS)
- NI-PXI 8105 Controller
- NI-PXI 6733 (For NI analog out signal generator based test)
- □ 68-Pin Connector Block (SCB68)
- □ ICP type Dytran triaxial accelerometer (3093B1)
- □ ICP type PCB force sensor (208C02)
- One-channel AnyLogger (Korea Maintenance Co., LTD): AnyLoggerS-V/ICP.
- □ NI-LabVIEW 8.6

## Amplifier(California AP2000 2000W)

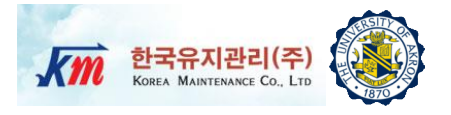

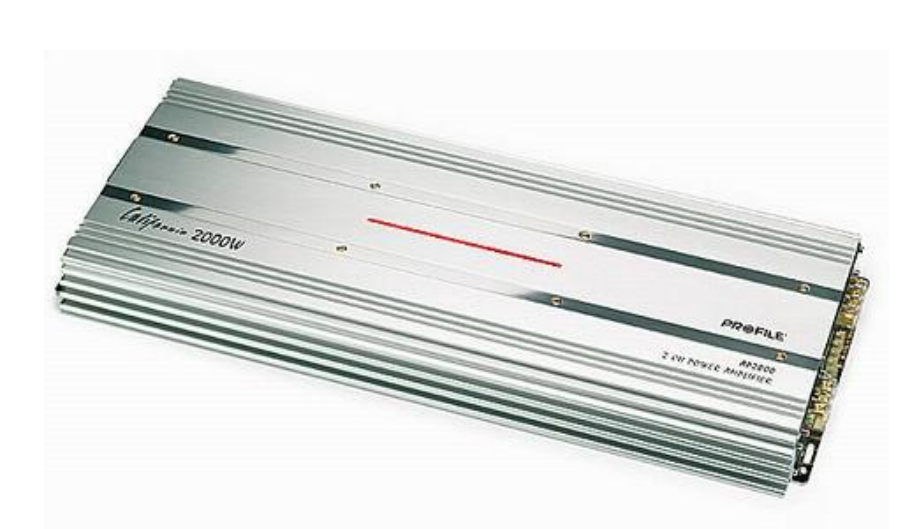

- □ 320 watts RMS x 2 at 4 ohms
- 480 watts RMS x 2 at 2 ohms
- 960 watts RMS x 1 bridged output at 4 ohms
- □ 4-ohm stable in bridged mode
- Stereo or bridged mono output
- Tri-way capable (Tri-Way Crossover required)
- Dual power supply for stability at high volumes
- Fuse rating: 25A x 4
- Requires 4-gauge power and ground leads and a 100-amp fuse
- Wiring and hardware not included with amplifier
- Variable low-pass filters (50-250 Hz, 12 dB/octave)
- □ Variable bass boost (0-12 dB) at 45 Hz
- □ Variable subsonic filter (20-50 Hz)
- Preamp-level inputs (speaker-level to preamplevel adapter included)
- Preamp outputs
- Wired bass level remote control
- □ 24-1/4"W x 2"H x 10-1/4"D

## **Power Supply(MPJA 14604PS)**

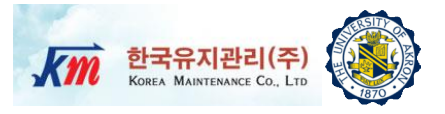

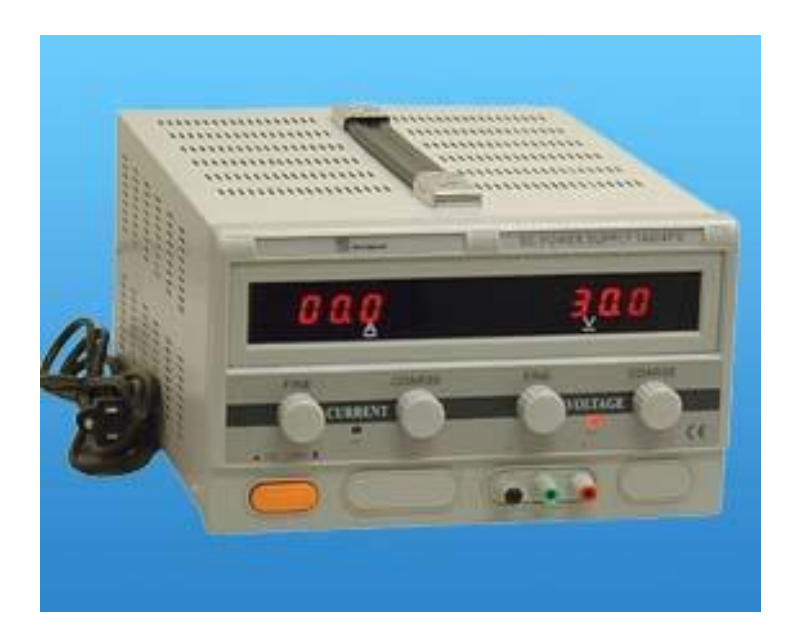

- □ Input voltage : 110-127 AC
- Output voltage : 0-30 DC
- Current : 0-10 A
- □ Voltage regulation
  - CV 1X10<sup>-4</sup>+3mV
  - □ CC □ 2X10<sup>-3</sup>+6mA
- Load regulation
  - □ CV□5X10<sup>-4</sup>+3mV
  - □ CC □5X10<sup>-4</sup>+6mA
- Ripple & node
  - CV<1.5mVrms
  - CC <10mArms
- Protection : current limiting
- □ Voltage indication accuracy : 1%+1d
- □ Current indication accuracy : 1%+1d
- □ Ambient temperature : 0 ~40C
- □ Humidity: <90%

## **NI-PXI 8105 Controller**

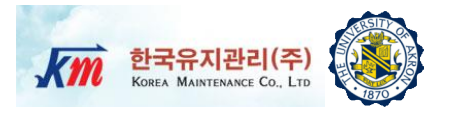

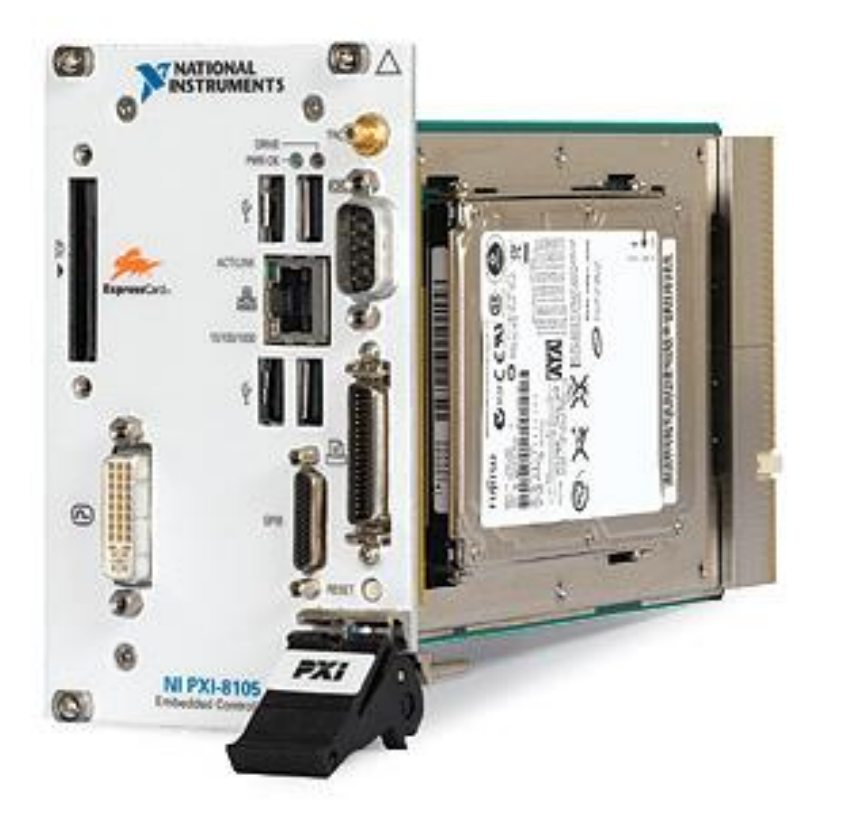

- Intel Core Duo Processor T2500(2.0 GHz dual core)
- 512 MB (1 x 512 MB DIMM) dual channel 667 MHz DDR2 RAM standard,4 GB (2 x 2 GB DIMMs) maximum
- □ Integrated I/O
  - □ 10/100/1000BASE-TX Ethernet
  - 4 Hi-Speed USB ports
  - ExpressCard/34 slot
  - DVI-I video connector
  - GPIB (IEEE 488) controller
  - RS232 serial port
  - □ IEEE 1284 ECP/EPP parallel port
  - Integrated hard drive
- Internal PXI trigger bus routing
- Watchdog timer Software
- □ Hard drive-based recovery image PXI System

**PXI 6733 High-Speed Analog Output** 

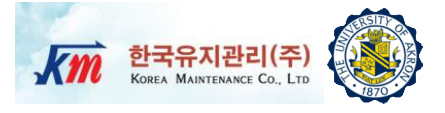

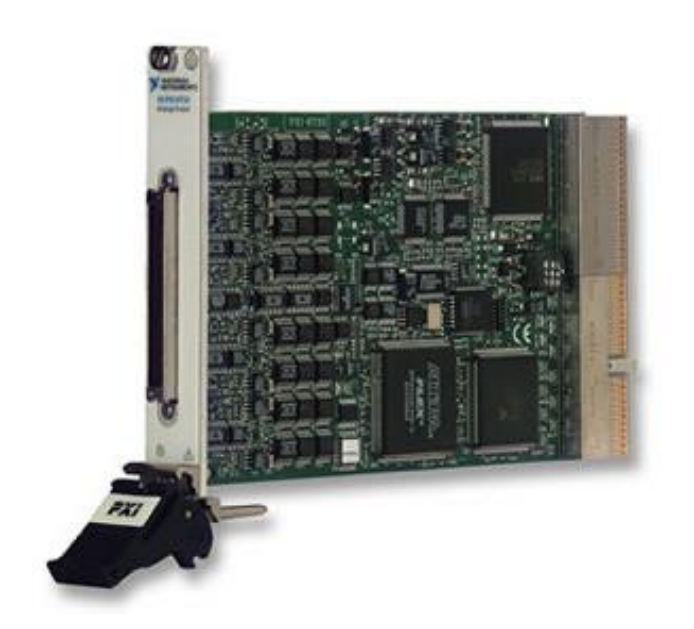

- 8 high-speed digital I/O lines; two 24-bit counters; digital triggering
- Onbard or external update clock PXI trigger bus for synchronization with DAQ motion, and vision products
- NI DAQmx driver with configuration utility to simplify configuration and measurement
- □ Superior integration:LabVIEW, LabVIEW Real-Time, LabWindows ™/CVI, and Measurement Studio for VB
- □ 1MS/s, 16-Bit, 8 Channels

## **68-Pin Connector Block (SCB68)**

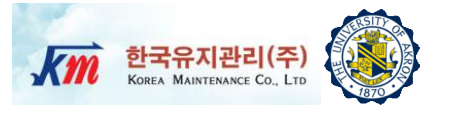

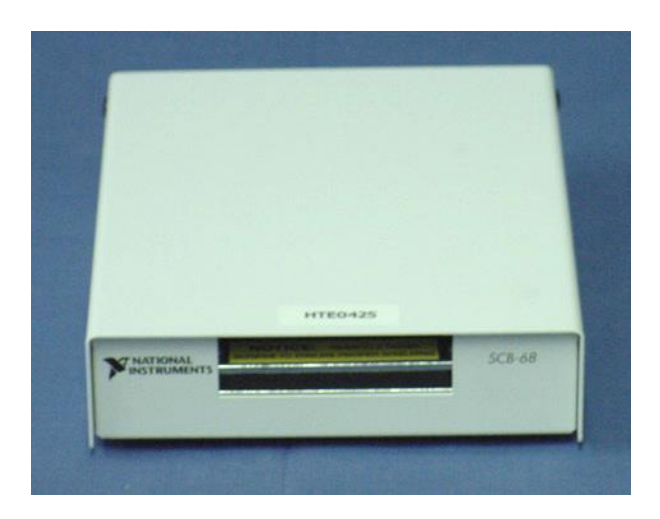

- □ Number of channels : 8 differential, 16 single-ended
- Accuracy  $: \pm 1.0^{\circ}$  C over a 0° to 110° C range
- Output : 10 mV/°C
- □ I/O connectors One 68-pin male SCSI connector
- Temperature : 0° to 70° C
- Relative humidity : 5% to 90% non-condensing
- Temperature : -55° to 125° C
- Relative humidity : 5% to 90% non-condensing

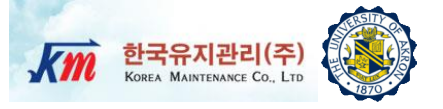

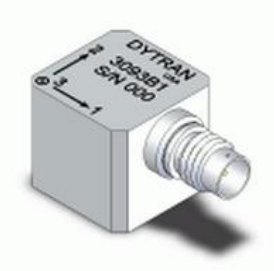

Model 3093B1 Dytran Triaxial Accelerometer

| Specification                  | Value             | Unit   |
|--------------------------------|-------------------|--------|
| Weight                         | 13.5              | Grams  |
| Size(Height x Width x Depth)   | 0.54 x0.59 x 0.59 | Inch   |
| Sensitivity                    | 100               | mV/G   |
| Ranges                         | +/-50             | G      |
| Frequency Response             | 2 to 5000         | Hz     |
| Equivalent Electrical Noise    | 0.007             | G, RMS |
| Linearity                      | 1                 | % F.S. |
| Temp. Range                    | -60 ~ +250        | °F     |
| Supply Current Range each axis | 2 to 20           | mA     |
| Supply Voltage Range each axis | +18 to +30        | VDC    |
| Output impedance               | 100               | OHMS   |

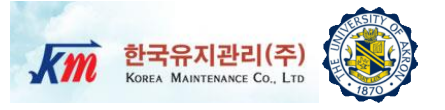

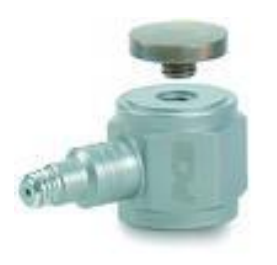

#### Force Sensor (PCB 208C02)

| Specification                        | Value               | Uint   |
|--------------------------------------|---------------------|--------|
| Weight                               | 22.7                | Grams  |
| Size(Hex x Height x Sensing Surface) | 15.88 x15.88 x 15.7 | mm     |
| Sensitivity                          | 11241               | mV/kN  |
| Ranges                               | ±0.4448             | kN     |
| Linearity                            | Below 1             | % F.S. |
| Temp. Range                          | -54 to +121         | °C     |
| Supply Current Range each axis       | 2 to 20             | mA     |
| Supply Voltage Range each axis       | 30                  | VDC    |
| Output impedance                     | Below 100           | OHMS   |

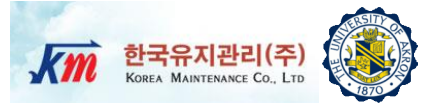

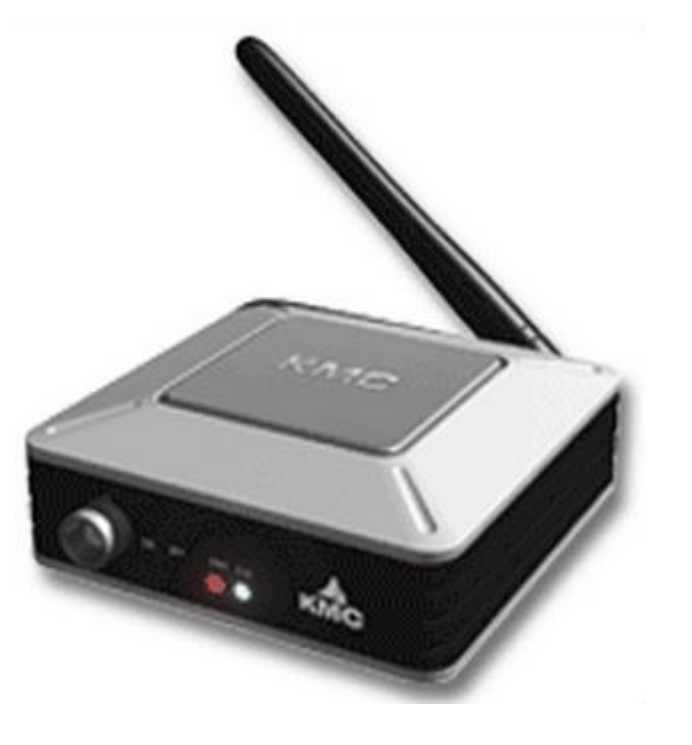

#### AnyLoggerS-V/ICP for acceleration transmitter AnyLoggerS-B for strain transmitter

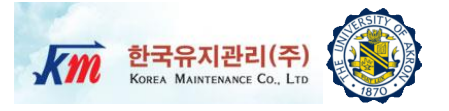

| Contents                          | AnyLoggerS-V/ICP AnyLoggerS-B                                              |                                       |  |
|-----------------------------------|----------------------------------------------------------------------------|---------------------------------------|--|
| Support Num. of Channel           | 1                                                                          | 1                                     |  |
| Input Voltage Range               | -5 ~ 5V                                                                    | 0 ~ 3V                                |  |
| Gain                              | 1,2,5,10,20,50,100                                                         | 50,100,250,500,1000,2500,5000         |  |
| Programmable                      | 10~1000Hz (10,20,50,100,200,500,1000)                                      | 10 ~ 1000Hz                           |  |
| Lower Pass Filter                 |                                                                            | 10,20,50,100,200,500,1000             |  |
| Prog. Offset                      | 0 ~ 5V(12Bit)                                                              | 0 ~ 3.3V(12Bit)                       |  |
| Max Sampling Rate                 | 1000Hz                                                                     | 1000Hz                                |  |
| Exciting Voltage                  | 24V(Only ICP Type)                                                         | 3.3V±0.5%                             |  |
| Connector                         | BNC Connector 4Pin Circular Connector                                      |                                       |  |
| SIM Usage                         | No Yes                                                                     |                                       |  |
| Power Consumption<br>(w/o sensor) | 150mA                                                                      | 100mA(w/o SIM)                        |  |
| Internal Battery                  | Li-ion Rechargable 1500mAh x 2EA(Serial) Li-ion Rechargable1500mAh x 2EA(S |                                       |  |
| <b>Ext. Power Requirement</b>     | 5V                                                                         | 5V                                    |  |
| <b>Operation Temperature</b>      | -10 ~ 80°C                                                                 | -10 ~ 80°C                            |  |
| Sync. Accuracy                    | <b>cy</b> < 10ms < 10ms                                                    |                                       |  |
| Dimension                         | Dimension         800 x 973 x 353         800 x 883 x 353                  |                                       |  |
| Weight                            | Weight         210g         210g                                           |                                       |  |
| ADC Resolution                    | ADC Resolution Differential 16Bit Differential 16Bit                       |                                       |  |
| Measurement Accuracy              | asurement Accuracy F.S. 0.1% F.S. 0.1%                                     |                                       |  |
| Sensor Connectibility             | ensor Connectibility Voltage or ICP source Bridge type sensor              |                                       |  |
| Signal Ripple                     | Signal Ripple Depends on Gain Depends on Gain                              |                                       |  |
| Communication                     | Bluetooth v1.2 class1 18dBm(w/o ant.)                                      | Bluetooth v1.2 class1 18dBm(w/o ant.) |  |
| Radio Frequency Range             | 2.402 ~ 2.480GHz                                                           | 2.402 ~ 2.480GHz                      |  |
| Transmission Method               | FHSS(freq. Hopping Spread Spectrum)                                        | FHSS                                  |  |
| Modulation Method                 | GFSK(Gaussian-filtered Freq. Shift Keying)                                 | GFSK                                  |  |
| Approvals                         | MIC, FCC, CE MIC, FCC, CE                                                  |                                       |  |

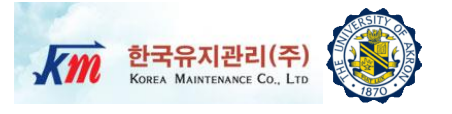

□ LabVIEW (Laboratory Virtual Instrument Engineering Workbench) is a graphical programming language that uses icons instead of lines of text to create applications.

□ In contrast to text-based programming languages, where instructions determine the order of program execution, LabVIEW uses dataflow programming, where the flow of data through the nodes on the block diagram determines the execution order of the VIs and functions. VIs, or virtual instrument, are LabVIEW programs that imitate physical instruments.

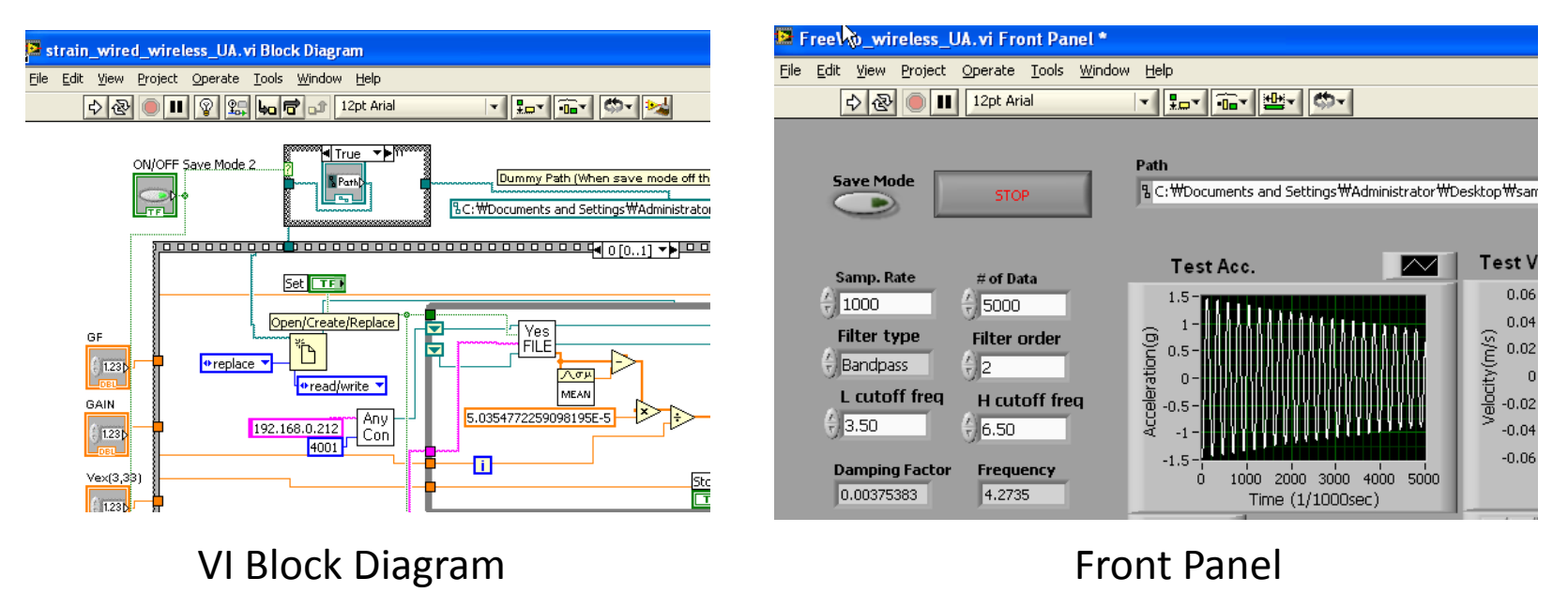

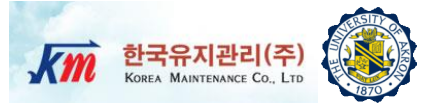

## Users Manual of NI-LabVIEW VI Program

Users Manual of LabVIEW VI Prog. (1)

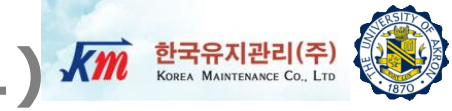

#### PART 1.VI

The part1.VI measures raw data and converts raw data to physical input forces and output accelerations and save.

- Set Parameter to "Monitoring Start" and click "Set".
- Set Path Create empty files in "Path" where the original raw Acc. and force data will be saved.
- 3) Set Path Create empty files in "Path" where the physical input force and output acc. data will be saved.
- 4) Set Sampling Rate Default 1KHz for both input and output.
- **5) Run** Run the front panel while the structure is vibrating.
- Stop –Users can control the amount of data.

#### 📴 FRF [PART1.vi] Front Panel \* File Edit View Project Operate Tools Window Help 12pt Arial - 12- Ta- 12- Ø-**E** 今 图 Parameter SR for Input SR for Output 1000 1000 Monitoring Start Running Time Set Path: Input STOP 2 **%C:**Itest FRF\data1.lvm 0.04 -0.03-0.02 -Force(N) 0.01-0--0.01 --0.02 --0.03-2 ż. 0.001036 Time ★奥働 Save Input\_Force 3 & C:\test\_FRF\inp\_force.lvm Running Time Set Path : Output 6 STOP 習C:\test\_FRF\data2.lvm (2) 0.04 № 0.02-'ation(m/s^ 0--0.02 ĕ -0.04 --0.06 -1 1.25 1.5 1.75 2 2.25 2.5 2.75 3 3.25 3.5 3.75 4 4.25 4.5 4.75 5 0 0.25 0.5 0.75 Time + 🗶 🖱 Save Output\_Acc 3 **%C:'test\_FRF\oup\_acc.lvm**

Users Manual of LabVIEW VI Prog. (2) Km 한국유지관리(주)

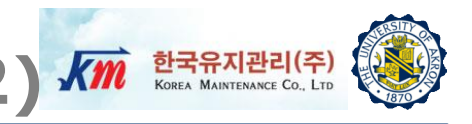

#### PART 1.VI

After acquiring raw data, the VI program automatically converts raw data to physical input force and output acceleration and save.

**7) Running Time** – it shows the time period for DAQ by AnyLogger ®.

Note : The number of input data does not need to be same as that of output data. The code automatically discards data that do not have samples corresponding to either input or output data. By taking samples from the beginning, it is assumed that sampling for input and output data are synchronized.

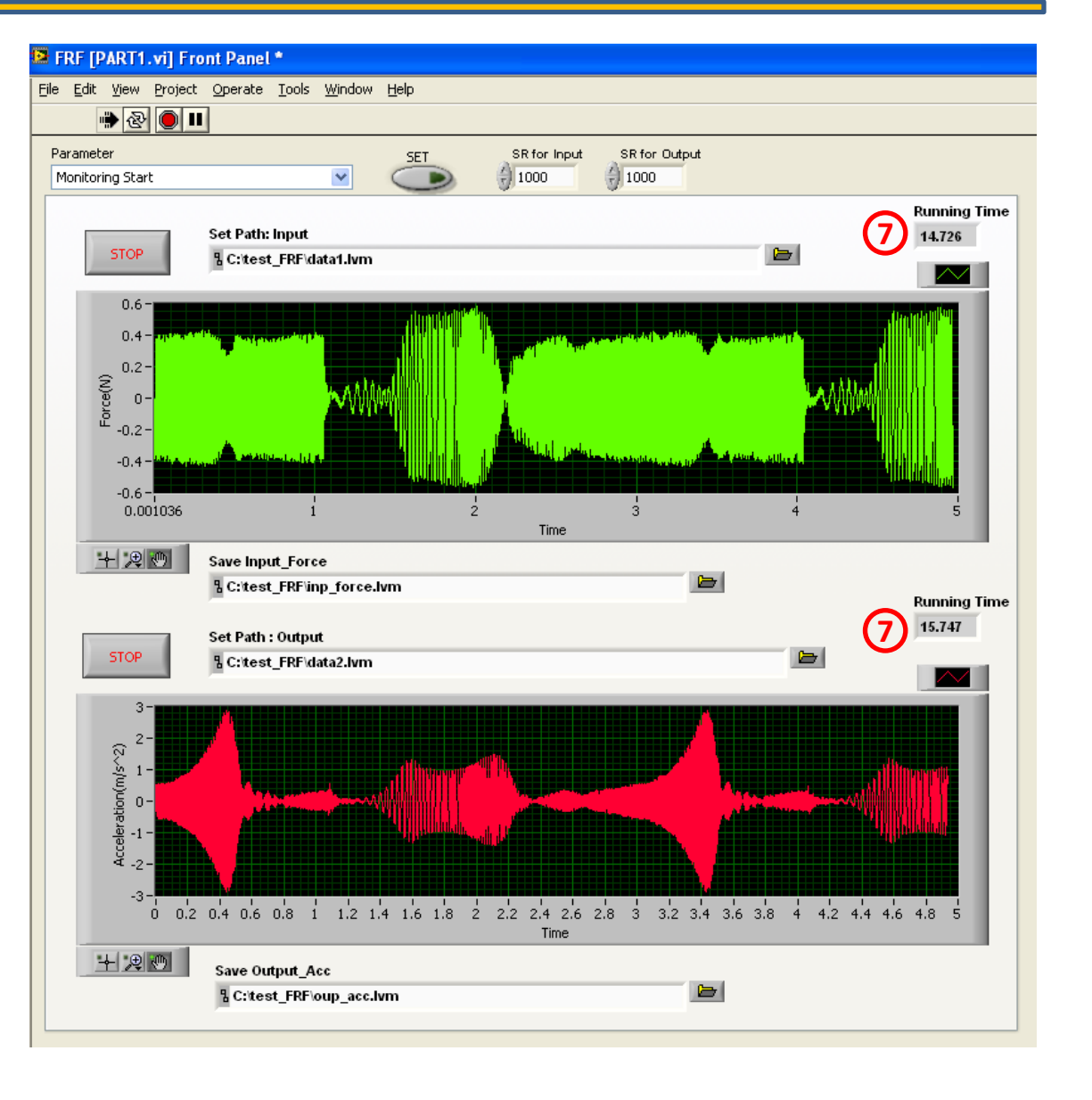

## Users Manual of LabVIEW VI Prog. (3) K 한국유지관리(주)

#### PART 1.VI

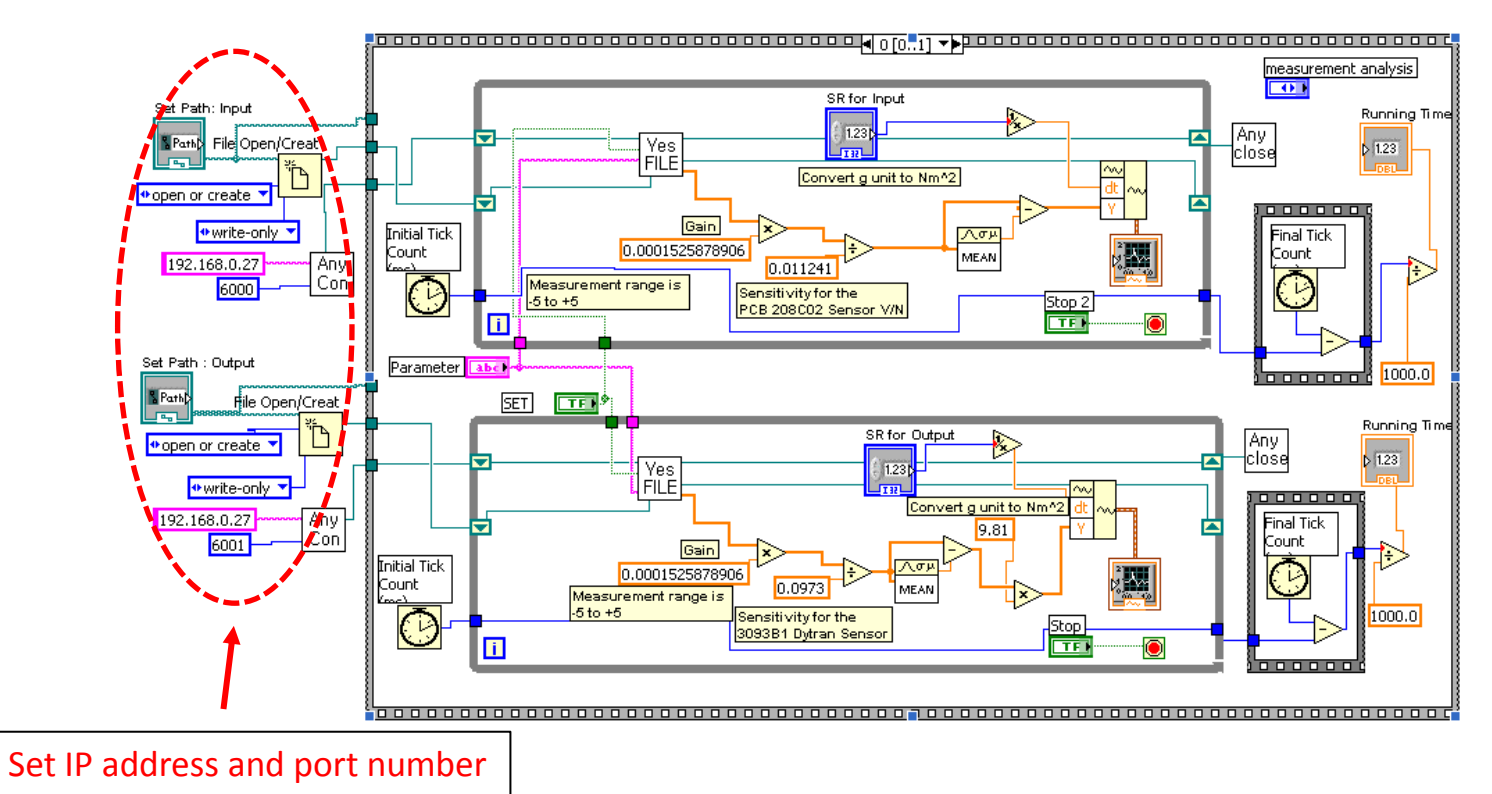

The First Stack of Block Diagram of PART1.VI

- □ Two stack sequences were used for Part1.VI.
- □ At the first sequence, the program saves the raw data to the file in the given path.
- □ Users should define correct **IP address** and **port number** based on the equipment following the AnyLogger® manual.

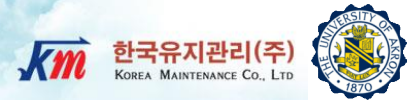

#### PART 1.VI

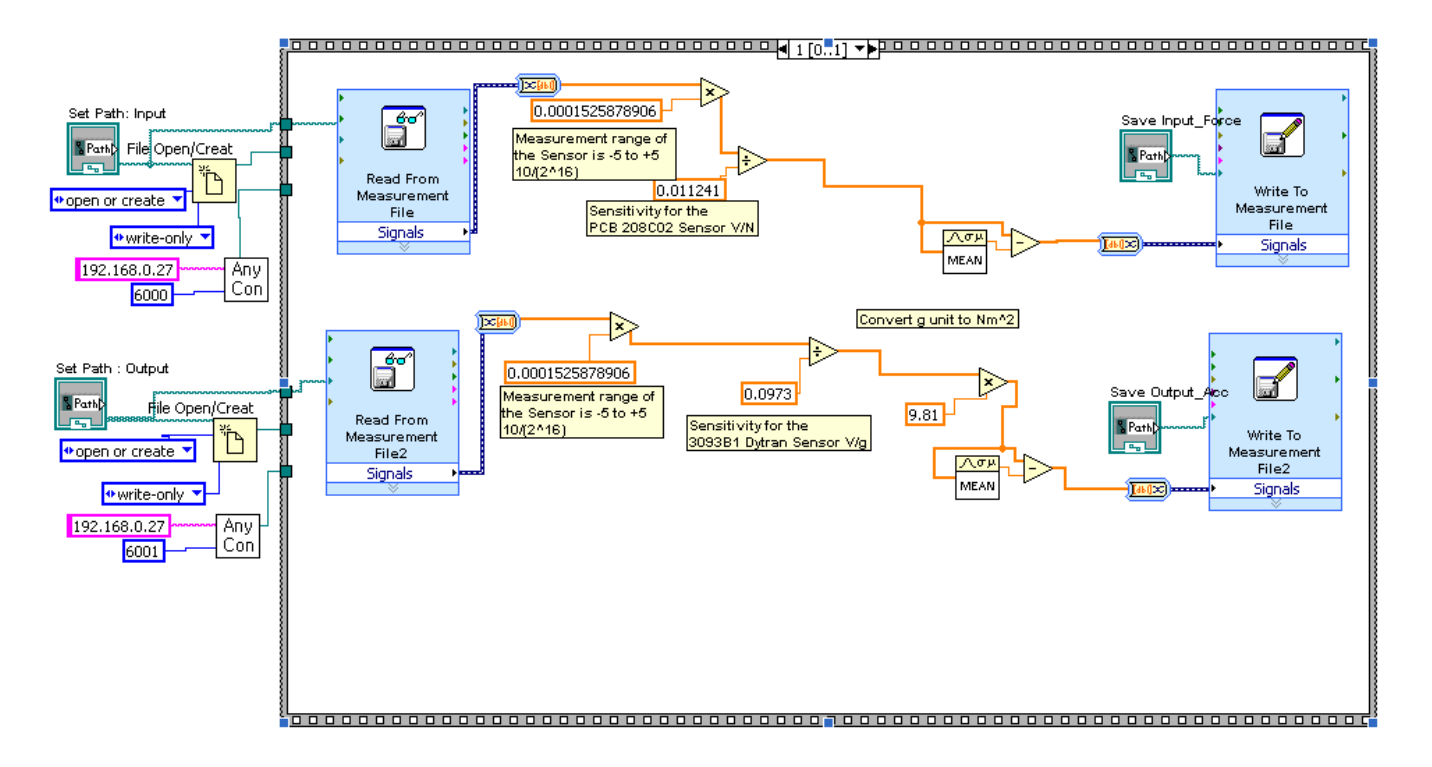

The Second Stack of Block Diagram of PART1.VI

At the second sequence, the program reads the raw data from the file in the given path and converts to physical input force and output acceleration data and save as data file.

Users Manual of LabVIEW VI Prog. (5)

#### PART 2.VI

Part2.VI has two-step operation. In STEP1, it reads input excitation and output response signals and compute FRF and display it.

- 1) Set Analysis Step- to "STEP1"
- Set Path Set files which store the physical input and output data in "Path".
- Set Path Create empty files in "Path" where the FRF magnitude will be saved.
- 4) Average Parameter Users can set the Average Mode, the Number of Average, Weighting Mode, and Linear Mode.
- 5) FRF Parameter Users can set the Window, and FRF Mode.
- 6) FRF Parameter– Users can set the Block (Window)Size and Sampling Rate.
- 7) **dB On and Restart-** dB On changes FRF magnitude to decibel unit. Users can click restart for restart averaging.

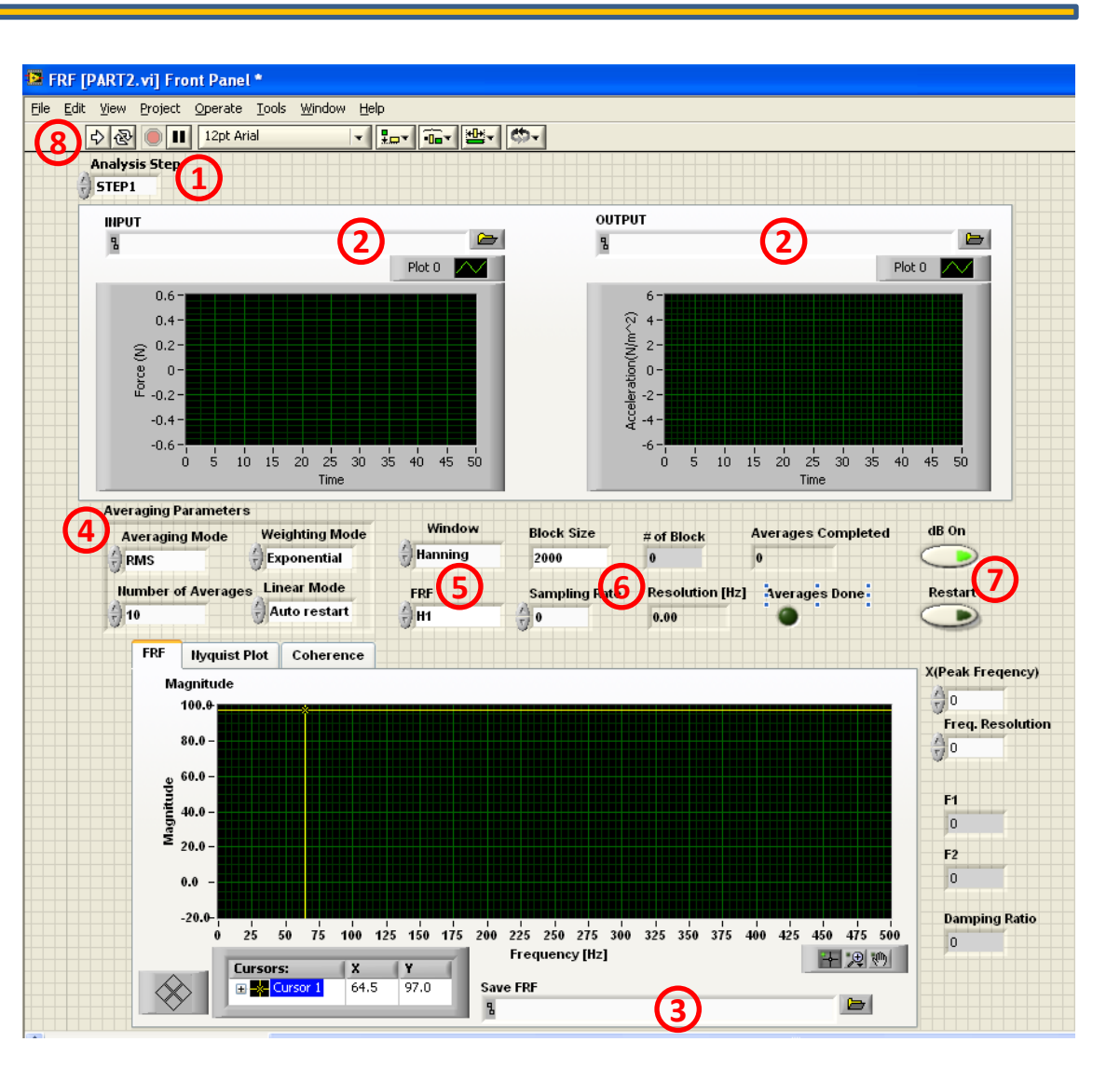

한국유지관리(주) KOREA MAINTENANCE CO., LTD

8) Run

## Users Manual of LabVIEW VI Prog. (6) 🐖 한국유지관리(주)

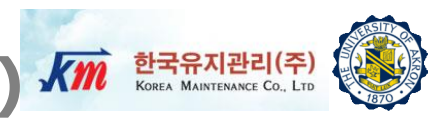

#### **FRF Parameters**

**averaging mode** specifies the averaging mode.

| 0 | No averaging (default) |
|---|------------------------|
| 1 | Vector averaging       |
| 2 | RMS averaging          |

**weighting mode** specifies the **weighting mode** for RMS and vector averaging.

| 0 | Linear                |
|---|-----------------------|
| 1 | Exponential (default) |

□ **number of averages** specifies the number of averages used for RMS and vector averaging.

□ If **weighting mode** is exponential, the averaging process is continuous.

□ If **weighting mode** is linear, the averaging process stops after this VI computes the selected **number of averages**.

□ **linear mode** specifies the behavior of the averaging if you set the value of the **weighting mode** parameter to **Linear**. If you set **weighting mode** to **Exponential**, **linear mode** is ignored.

| 0 | One shot—(default) Specifies that the averaging process stops once the value of number of averages is reached.                |
|---|----------------------------------------------------------------------------------------------------|
| 1 | Auto restart—Specifies that the averaging process automatically restarts after the value of number of<br>averages is reached. |

## Users Manual of LabVIEW VI Prog.(7)

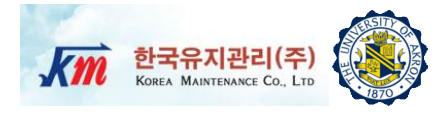

#### **FRF Parameters**

□ **window** specifies the time-domain window to use. The default is Hanning.

| 0  | Rectangle                  |
|----|----------------------------|
| 1  | Hanning (default)          |
| 2  | Hamming                    |
| 3  | Blackman-Harris            |
| 4  | Exact Blackman             |
| 5  | Blackman                   |
| 6  | Flat Top                   |
| 7  | Four Term Blackman-Harris  |
| 8  | Seven Term Blackman-Harris |
| 9  | Low Sidelobe               |
| 11 | Blackman Nutall            |
| 30 | Triangle                   |
| 60 | Kaiser                     |
| 61 | Dolph-Chebyshev            |
| 62 | Gaussian                   |

□ **block size** specifies the number of data contained in each block.

□ **FRF mode** specifies how to compute the frequency response function (FRF). **FRF mode** determines whether H1, H2, or H3 is computed when performing frequency response measurements. The default is H1.

\* Note FRF mode only applies to RMS or vector averaging. FRF mode changes the result in RMS averaging but not in vector averaging. In vector averaging, H1 = H2 = H3.

| 0 | H1 (default) |
|---|--------------|
| 1 | H2           |
| 2 | H3           |

Users Manual of LabVIEW VI Prog.(8)

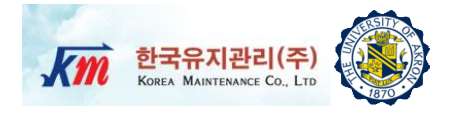

#### **FRF Parameters**

□ **sampling rate** specifies the sampling rate of original input and output signal. For the FRF the sampling rate of input and output signal should be same.

□ **# of block** specifies the number of blocks based on original signal and block size. The number of block is equivalent to the maximum number of average.

□ **resolution** specifies the frequency resolution of FRF graph.

**averages completed** returns the number of averages completed by the VI at that time.

□ averaging done returns TRUE when averages completed is greater than or equal to the number of averages specified in averaging parameters. Otherwise, averaging done returns FALSE. averaging done is always TRUE if the selected averaging mode is No averaging.

Note : Users can refer more details about FRF VI program at the website of <u>WWW.NI.COM</u>

**Users Manual of LabVIEW VI Prog.(9)** 

## 한국유지관리(주) () KOREA MAINTENANCE CO., LTD ()

#### PART 2.VI

In STEP2, the damping factor is calculated by the half-power method.

- 9) Analysis Step Select STEP2
- **10) Cursor:** Users can move the cursor on the graph to find peak FRF magnitude and corresponding frequency.
- **11) Cursor controller** Users can move the cursor to left or right direction by clicking the rectangular shape in order to find the maximum peak FRF magnitude and corresponding frequency.
- 12) Frequency and frequency resolution – Read X(frequency) and Resolution of frequency.
- **13) Input X and Resolution**–Input those values for computing damping factor.
- 14) Run
- 15) Users can read the damping factor.
- A) Plot changer Users can also see the additional plots such as Nyquist plot and Coherence plot.

Note : Part2.VI does not save the data of Nyquist and coherence plots.

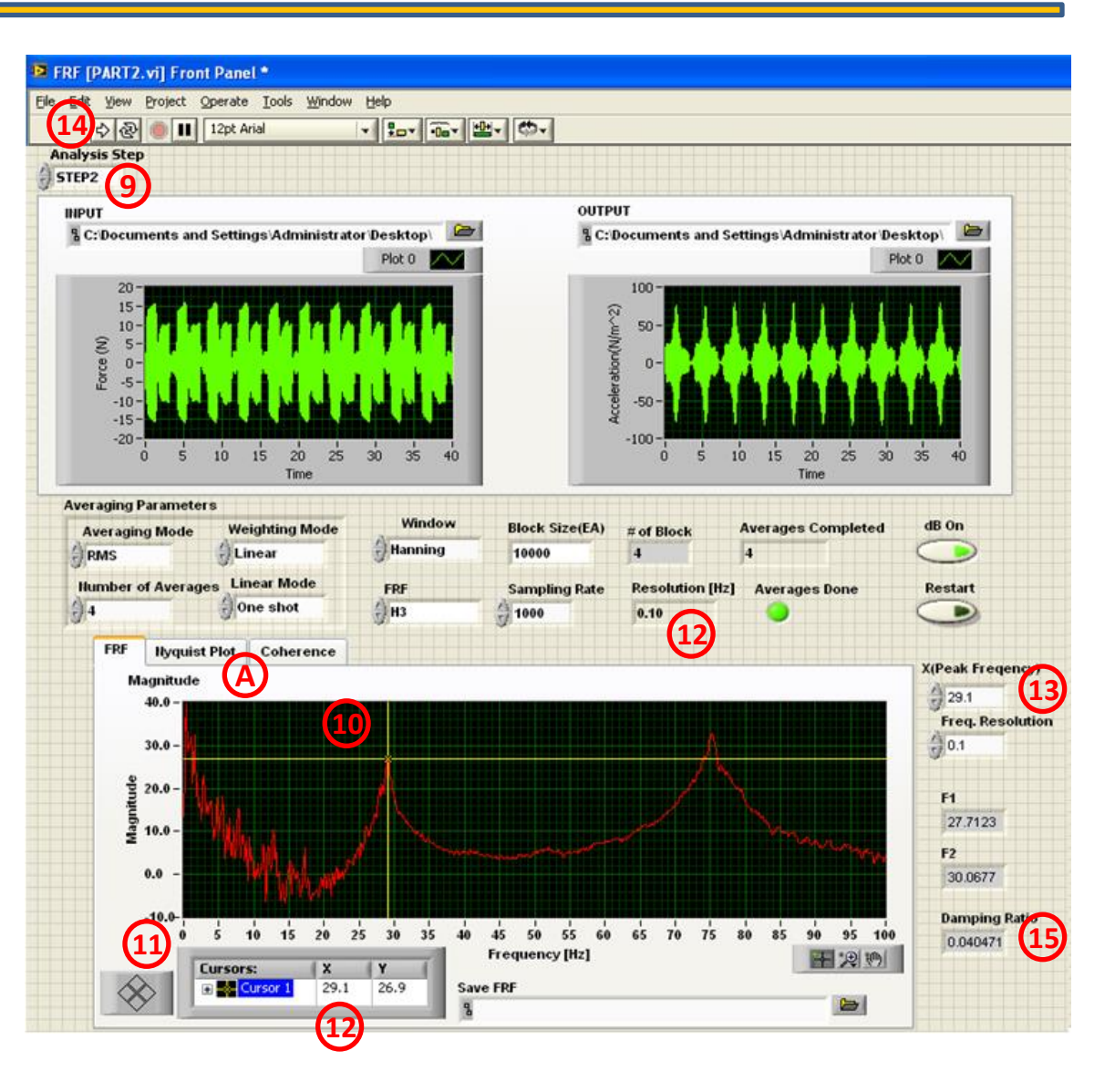

### Users Manual of LabVIEW VI Prog.(10)

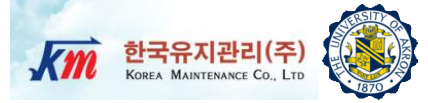

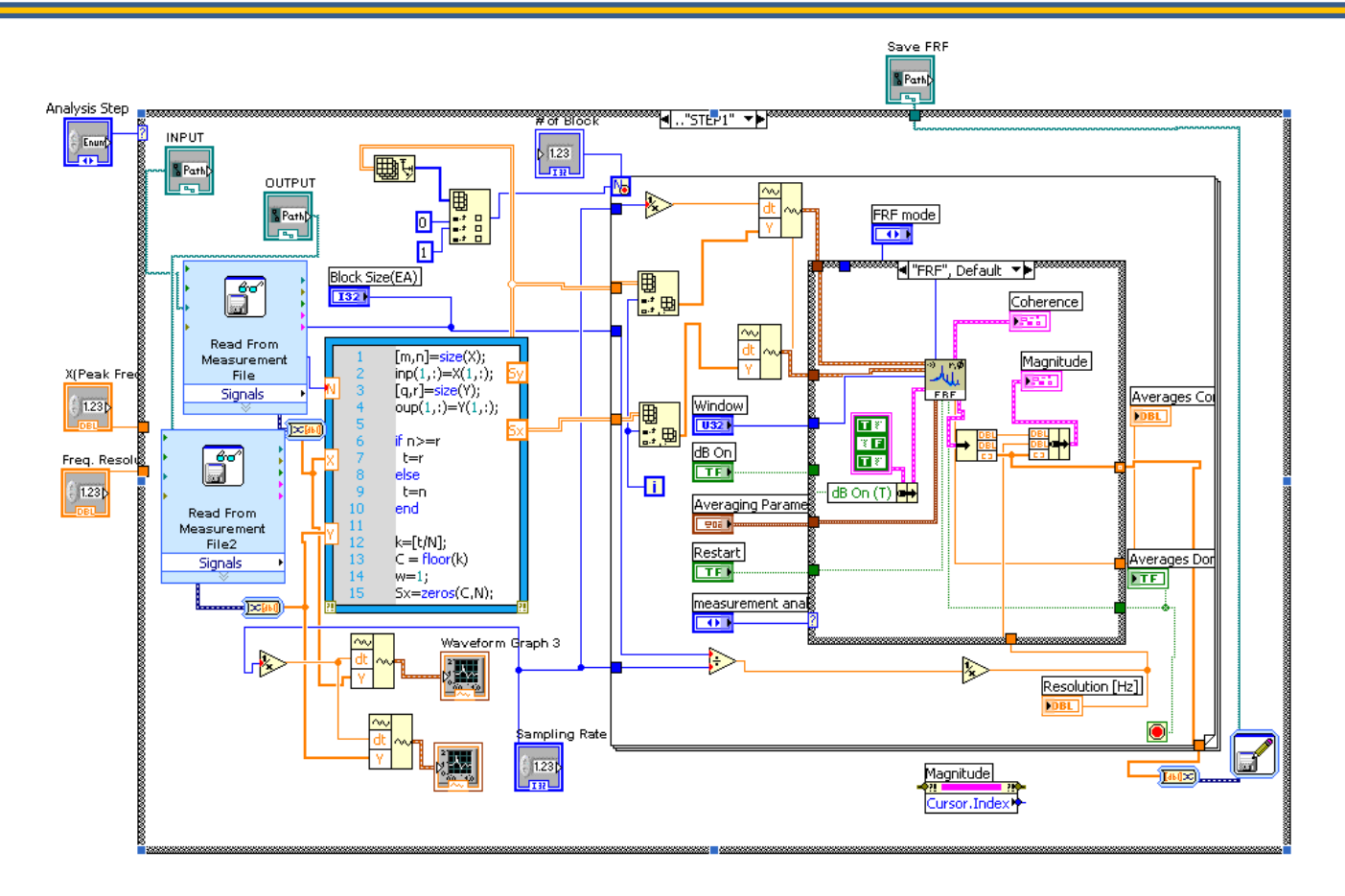

STEP1-The First Stack of Block Diagram of PART2.VI

- □ In STEP1 of case structure, the VI program reads physical input excitation and output response signals and compute FRF and display it.
- MATLAB script was used to divide the signals for the given FRF parameters (block size i.e. window size).

Users Manual of LabVIEW VI Prog.(11)

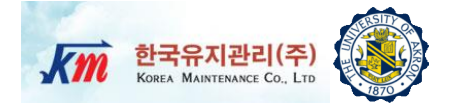

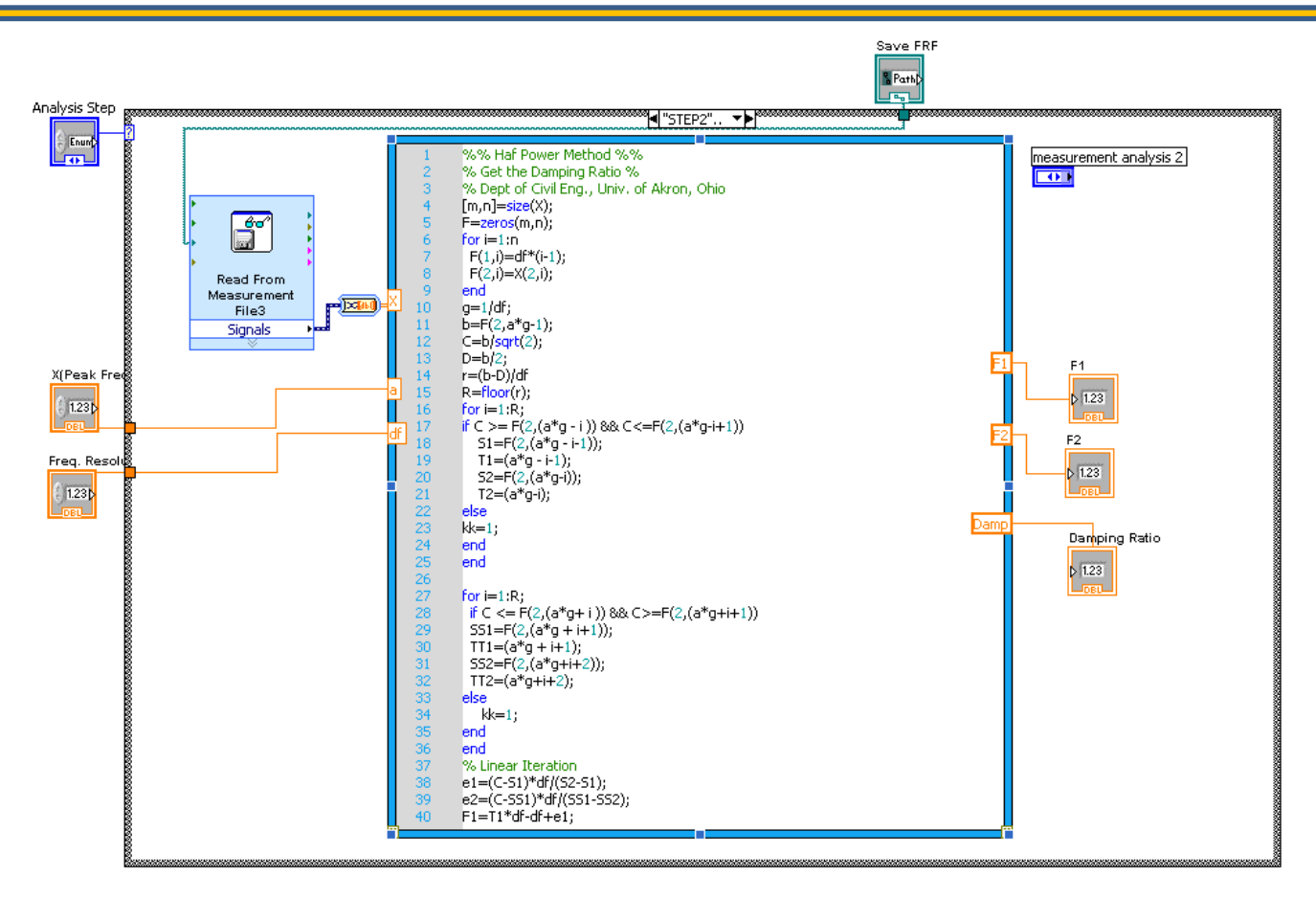

STEP2-The Second Stack of Block Diagram of PART2.VI

- □ In STEP2 of case structure, the VI program reads the peak value which is typed in by the user.
- □ MATLAB was used to calculate the damping factor based on the input.
- □ Half-power method was implemented in the MATLAB script to compute the damping factor.

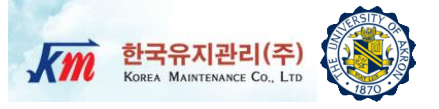

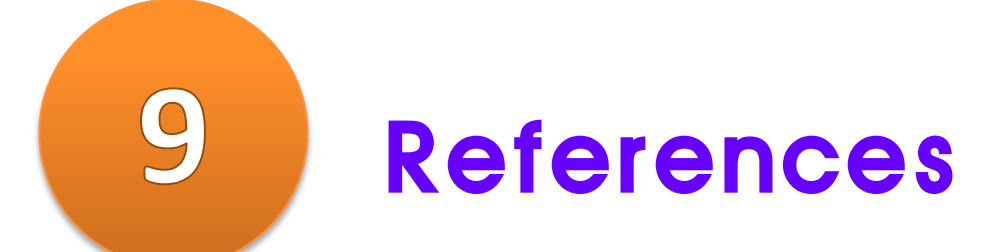

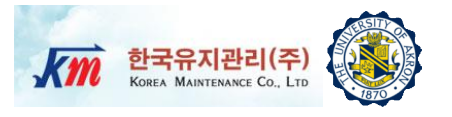

 Roy R. Craig, Jr. and Andrew J. Kurdila, "Fundamentals of Structural Dynamics", 2<sup>nd</sup> Ed. Wiley